MAINTENANCE TECHNICAL SUPPORT CENTER / MAINTENANCE POLICIES & PROGRAMS ENGINEERING / UNITED STATES POSTAL SERVICE

# Maintenance Management Order UNITED STAL SERVICET

- SUBJECT: Preventive Maintenance Guidelines for the Change of Address Forms Processing System (CFPS)
  - TO: 1. Manager, Maintenance Support, Area Offices
    - 2. Maintenance Managers, CFS Offices
    - 3. Supervisors, CFS Offices
    - 4. Processing & Distribution Centers

This Maintenance Management Order (MMO) provides Preventive Maintenance (PM) guidelines for supporting the CFPS.

The minimum maintenance skill level to perform each task on these checklists is included in the Minimum Skill Level column. This does not preclude higher level employees from performing any of this work.

The work hours represented in this MMO reflect the maximum work hours required to maintain the equipment. Given local conditions, management may modify task frequencies.

The attached master checklists provide tasks to be performed at periodic intervals (Weekly, Monthly, and Semi-Annual), time required per task, and the minimum skill level for each task.

Maintenance Managers are to use these preventive maintenance guidelines when preparing the route sheets for local maintenance personnel. It is the responsibility of each Maintenance Manager to ensure all WARNINGS, CAUTIONS, and NOTES are included with each applicable task as part of the preparation of any local route sheets.

### NOTE

If possible coordinate the weekly directory CD load with the Weekly PM route. Time to complete the software load has been included in the Weekly PM.

# WARNING

Various products requiring Material Safety Data Sheets (MSDS) may be utilized during the performance of the procedures in this bulletin. Ensure the current MSDS for each product used is on file and available to all employees. When reordering such a product, it is suggested that current MSDS be requested. Refer to MSDS for appropriate personal protective equipment.

MAINTENANCE MANAGEMENT ORDER

| <b>D I</b> UNITED STATES |  |
|--------------------------|--|
| POSTAL SERVICETM         |  |

December 18, 2006

MMO-131-06

tkos:mm05055af

14

DATE:

FILE CODE:

NO:

# WARNING

The use of compressed or blown air is prohibited. When cleaning is required, an alternative cleaning method such as a HEPA filtered vacuum cleaner or a damp rag must be used in place of compressed or blown air. A lint-free cloth or brush may be used only on optical equipment when other cleaning methods can not be used.

For questions or comments concerning this bulletin contact the MTSC HelpDesk, either online at **MTSC>HELPDESK>Create/Update Tickets** or call (800) 366-4123.

Earl J. Jones Manager Maintenance Technical Support Center Maintenance Policies and Programs

- Attachments: 1. Summary Workload Estimate
  - 2. Master Checklist; 03-CFPS-AA-001-M; Weekly PM
  - 3. Master Checklist; 03-CFPS-AA-002-M; Monthly PM
  - 4. Master Checklist; 03-CFPS-AA-003-M; Semi-Annual
  - 5. Illustrations for CFPS Server/Scanner

# **ATTACHMENT 1**

#### SUMMARY

#### WORKLOAD ESTIMATE

FOR

# CHANGE OF ADDRESS FORMS PROCESSING SYSTEM

### SUMMARY

#### WORKLOAD ESTIMATE FOR CFPS

|                       |                                                |                                        |                                          |                                            | 0                                                | Grand Total                          |
|-----------------------|------------------------------------------------|----------------------------------------|------------------------------------------|--------------------------------------------|--------------------------------------------------|--------------------------------------|
| Operation             | Routine<br>Servicing Per<br>System<br>(hrs/yr) | *Repair Time<br>Per System<br>(hrs/yr) | Total<br>Servicing<br>Time Per<br>System | **Non-<br>Productive<br>Time Per<br>System | Operational<br>Maintenance<br>Time Per<br>System | Total Time Per<br>System<br>(hrs/yr) |
|                       |                                                |                                        | (hrs/yr)                                 | (hrs/yr)                                   | (hrs/yr)                                         |                                      |
| 7 day<br>Scanner Site | 53.1                                           | 15.9                                   | 69.0                                     | 6.9                                        | 0                                                | 75.9                                 |
| 7 day<br>Non-Scanner  | 18.4                                           | 5.5                                    | 24                                       | 2.4                                        | 0                                                | 26.4                                 |

Total Servicing per CFPS System = Routine Servicing + Repair

Total Time per CFPS System = Total Servicing + Non-Productive + Operational Maintenance

- \* Repair estimates based on 30% of servicing.
- \*\* Based on 10% of total servicing and repair.

| TOTALS           |             | Scanner Sites | Non-Scanner Sites |
|------------------|-------------|---------------|-------------------|
| 03-CFPS-AA-001-M | Weekly      | 58 Minutes    | 21 Minutes        |
| 03-CFPS-AA-002-M | Monthly     | 13 Minutes    | 0 Minutes         |
| 03-CFPS-AA-003-M | Semi-Annual | 7 Minutes     | 7 Minutes         |

# TOOLS AND SUPPLIES REQUIRED

Vacuum Cleaner Universal Maintenance Kit #S003408 (Scanner kit)

- Optic Cleaning Pads
- Shimmer Cleaning Sheets
- Transport Cleaning Sheets
- Spray Duster (not use this product)
- Rubber Tire Cleaner Bottle

Cotton Swabs/Cue Tips Isopropyl Alcohol Cleaning cloth CD/DVD Player

# **REFERENCE MATERIALS**

Siemen CFPS Maintenance Training Materials MS-216 PARS System Maintenance Handbook

### ATTACHMENT 2

#### CHANGE OF ADDRESS FORMS PROCESSING SYSTEM

#### **MASTER CHECKLIST**

#### 03-CFPS-AA-001-M

#### WEEKLY

#### **Time Total: 58 Minutes**

Reference: MS-216, TL-3, October 1, 2004 or later for location of components, parts, and procedures.

#### NOTE

The weekly directory CD load should be coordinated with the Weekly PM if possible. Time to complete the software load has been included in the Weekly PM.

#### NOTE

Figures referred to in the following checklist are in attachment 5.

| Maintenance Checklist       WORK       EQUIPMENT<br>(0)3       C RCNYM       CLASS       NUMBER       TYPE         Equipment Nomencieture<br>Change of Address Forms<br>Processing System       Equipment Model       Image of Address Forms<br>Processing System       Fequency<br>WEEKLY       Fequency<br>WEEKLY         Image of Address Forms<br>Processing System       Image of Address Forms<br>Processing System       Thresholds       Fequency<br>WEEKLY         SAFETY<br>STATEMENT       1.       COMPLY WITH ALL SAFETY PRECAUTIONS.       1       All<br>Disconnect power and apply lockouts when MiN<br>Precessing System         3.       COMPLY WITH ALL SAFETY PRECAUTIONS.       1       All<br>Disconnect power and apply lockouts when MiN<br>Prequired by this instruction. Cpen equipment<br>and inspect dust or unusual debris. If any<br>unusual substance is found notify supervisor<br>prior to proceeding with any further action on<br>the equipment.       All<br>THE USE OF COMPRESSED OR BLOWN AIR<br>IS PROHIBITED.         BYRCHIBITED.       When cleaning methods such as HEPA filtered<br>vacuum cleaner or a damp rag must be used in<br>place of compressed or blown air. A lint-free<br>cloth or brush may be used on optical<br>equipment only when other cleaning methods<br>can not be used. Report safety deficiencies to<br>your supervisor immediately upon detection.         NOTE       When this weekly procedure falls on the<br>same day as monthly procedure. Also,<br>the monthly lockout step will have already<br>been performed in this procedure.       10       11         LOADING<br>DIRECTORY       2.       Load weekly directory CD.<br>or panels opened during weekly cano beleft<br>o                                                                                                | U.S. Postal                                           | Service                           |                                                                                                    | L                                                                                                    |                                                                                                    |                                                                                                    |                                                                                                    |                                                                                                    |                                                                                                    |                                                                                                    | IDEN <sup>®</sup>                                                                                                    | <u>TIF</u> IC                                                                                                    | ATI                             | ON           |               |              |          |                       |      |       |
|----------------------------------------------------------------------------------------------------|-------------------------------------------------------|-----------------------------------|----------------------------------------------------------------------------------------------------|----------------------------------------------------------------------------------------------------|----------------------------------------------------------------------------------------------------|----------------------------------------------------------------------------------------------------|----------------------------------------------------------------------------------------------------|----------------------------------------------------------------------------------------------------|----------------------------------------------------------------------------------------------------|----------------------------------------------------------------------------------------------------|----------------------------------------------------------------------------------------------------|----------------------------------------------------------------------------------------------------|---------------------------------|--------------|---------------|--------------|----------|-----------------------|------|-------|
| Equipment Nomenclature<br>Change of Address Forms       Equipment Model       Bulletin Filename<br>MM050505AF       Prequency<br>WEEKLY         Part or<br>Component       Item<br>No       Task Statement and Instruction<br>(Comply with all current safety proceations)       Text.       Skill<br>With States AF       Three Model         SAFETY<br>STATEMENT       1.       COMPLY WITH ALL SAFETY PRECAUTIONS.       1       All         SAFETY<br>STATEMENT       1.       COMPLY WITH ALL SAFETY PRECAUTIONS.       1       All         SAFETY<br>STATEMENT       1.       COMPLY WITH ALL SAFETY PRECAUTIONS.       1       All         SAFETY<br>STATEMENT       1.       COMPLY WITH ALL SAFETY PRECAUTIONS.       1       All         SAFETY<br>STATEMENT       1.       COMPLY WITH ALL SAFETY PRECAUTIONS.       1       All         SAFETY<br>STATEMENT       1.       COMPLY WITH ALL SAFETY PRECAUTIONS.       1       All         SAFETY<br>STATEMENT       1.       COMPLY WITH ALL SAFETY PRECAUTIONS.       1       All         SAFETY<br>STATEMENT       1.       COMPLY WITH ALL SAFETY PRECAUTIONS.       1       All         SAFETY<br>STATEMENT       1.       COMPLY WITH ALL SAFETY PRECAUTIONS.       1       All         SAFETY<br>STATEMENT       1.       COMPLY WITH ALL SAFETY PRECAUTIONS.       1       All         SAFETY<br>STATEMENT<                                                                                                    | Maintenance                                           | Chec                              | klist                                                                                                    | W                                                                                                    | ORK                                                                                                    |                                                                                                    |                                                                                                    | E                                                                                                    |                                                                                                    | MENT                                                                                                    |                                                                                                    |                                                                                                    |                                 | CL           | LASS          | Ν            | 101      | MBER                  |      | TYPE  |
| Equipment Nomenclature<br>Change of Address Forms<br>Processing System         Equipment Model         Builtetin Filename<br>MMOSOSAF         Frequency<br>WEEKLY           Part or<br>Component         Item<br>No         Task Statement and Instruction<br>(Comply with all current safety precautions)         Item<br>Teak         Item<br>No         Thresholds           SAFETY<br>STATEMENT         1.         COMPLY WITH ALL SAFETY PRECAUTIONS.<br>Disconnect power and apply lockouts when<br>required by this instruction. Refer to current<br>local lockout procedures to properly shutdown<br>and lockout this machine. Open equipment<br>on call ockout this machine. Open equipment<br>no call ockout this machine. Open equipment<br>or suspicious dust or unusual debris. If any<br>unusual substance is found notify supervisor<br>prior to proceeding with any further action on<br>the equipment.           THE USE OF COMPRESSED OR BLOWN AIR<br>IS PROHIBITED.         The USE OF COMPRESSED OR BLOWN AIR<br>IS PROHIBITED.           When cleaning method such as a HEPA filtered<br>vacuum cleaner or a damp rag must be used in<br>place of compressed or blown air. A lint-free<br>cloth or brush may be used on optical<br>equipment only when other cleaning methods<br>can not be used. Report safety deficiencies to<br>your supervisor immediately upon detection.           NOTE         When this weekly procedure falls on the<br>same day as monthly procedure. Also,<br>the monthly lockout step will have already<br>been performed in this procedure.         10         11           1.         Log on the COA Server.         MiN         MiN           2.         Load weekly directory CD.<br>in the form by Commands pull down menu<br>select Stop COA System (see figure 2), to<br>change the status to |                                                       |                                   |                                                                                                    | 0                                                                                                    | 3                                                                                                    | С                                                                                                    | F                                                                                                    | Ρ                                                                                                    | S                                                                                                    |                                                                                                    |                                                                                                    |                                                                                                    |                                 | A            | A             | 0            |          | 0 1                   |      | М     |
| Part or<br>Component         Item<br>No         Task Statement and Instruction<br>(Comply with all current safety precautions)         Est.<br>(min)         Minit<br>State<br>(min)         Thresholds<br>Hours           SAFETY<br>STATEMENT         1.         COMPLY WITH ALL SAFETY PRECAUTIONS.<br>Disconnect power and apply lockouts when<br>and lockout procedures to properly shutdown<br>and lockout this machine. Open equipment<br>and inspect dust conditions. Check for<br>suspicious dust or unusual debris. If any<br>unusual substance is found notify supervisor<br>prior to proceeding with any further action on<br>the equipment.         All           THE USE OF COMPRESSED OR BLOWN AIR<br>IS PROHIBITED.         The Week of Compression<br>on the equipment.         THE USE OF COMPRESSED OR BLOWN AIR<br>IS PROHIBITED.           When cleaning is required, an alternative<br>cleaning method such as a HEPA filtered<br>vacuum cleaner or a damp rag must be used in<br>place of compressed or blown air. A lint-free<br>cloth or brush may be used on optical<br>equipment only when other cleaning methods<br>can not be used. Report safety deficiencies to<br>your supervisor immediately upon detection.           NOTE         When this weekly procedure, all covers<br>or panels opened during weekly can be left<br>open to complete monthly procedure. Also,<br>the monthly lockout step will have already<br>been performed in this procedure.         10         11           LOADING<br>DIRECTORY         1.         Log on the COA Server.         10         11           1.         Log on the COA Server.         MIN         MIN           2.         Load weekly directory CD.<br>10         10         11           1                                                                              | Equipment Nomenclature<br>Change of Add<br>Processing | <sup>e</sup><br>ress Fo<br>Syster | orms<br>n                                                                                                    | Eq                                                                                                    | uipm                                                                                                    | ent M                                                                                                    | odel                                                                                                    |                                                                                                    |                                                                                                    |                                                                                                    | Bull                                                                                                    | etin F<br>MM                                                                                                    | -ilen<br>050                    | name<br>055A | F             | Frequ        | ien<br>V | <sub>cy</sub><br>NEEł | ΚLΥ  | ,     |
| SAFETY<br>STATEMENT       1. COMPLY WITH ALL SAFETY PRECAUTIONS. 1       All         Disconnect power and apply lockouts when<br>MIN<br>required by this instruction. Refer to current<br>local lockout procedures to properly shutdown<br>and lockout this machine. Open equipment<br>and inspect dust conditions. Check for<br>suspicious dust or unusual debris. If any<br>unusual substance is found notify supervisor<br>prior to proceeding with any further action on<br>the equipment.       All         THE USE OF COMPRESSED OR BLOWN AIR<br>IS PROHIBITED.       When cleaning is required, an alternative<br>cleaning method such as a HEPA filtered<br>vacuum cleaner or a damp rag must be used in<br>place of compressed or blown air. A lint-free<br>cloth or brush may be used on optical<br>equipment only when other cleaning methods<br>can not be used. Report safety deficiencies to<br>your supervisor immediately upon detection.       10       11         LOADING<br>DIRECTORY       2. Load weekly directory CD.<br>10. Log on the COA Server.       10       11         LOADING<br>DIRECTORY       11. Log on the COA Server.       MIN       11         LOADING<br>DIRECTORY       10. Log on the COA Server.       10       11         1. Log on the COA Server.       MIN       11         2. If the COA Process Control status is OK, (see<br>figure 1) from the Commands pull down menu<br>select Stop COA System (see figure 2), to<br>change the status to OFF.       10       11         3. Attach removable CD/DVD player to the USB<br>port of the COA server (front port).       3. Attach removable CD/DVD player to the USB       3. Attach removable CD/DVD player to the USB       3. Attach removable CD/DV                                                                                               | Part or<br>Component                                  | ltem<br>No                        |                                                                                                    | (Com                                                                                                    | Tas<br>ply v                                                                                                    | k Stat<br>vith al                                                                                                    | ement<br>I curre                                                                                                    | t and<br>ent saf                                                                                                    | Instruc<br>fety pr                                                                                                    | ction<br>ecauti                                                                                                    | ons)                                                                                                    |                                                                                                    |                                 | Est.<br>Time | Min.<br>Skill |              | 7        | Thresh                | olds | ;     |
| SAFETY<br>STATEMENT       1. COMPLY WITH ALL SAFETY PRECAUTIONS. 1       All         Disconnect power and apply lockouts when MIN<br>prequired by this instruction. Refer to current<br>local lockout procedures to properly shutdown<br>and lockout this machine. Open equipment<br>and inspect dust conditions. Check for<br>suspicious dust or unusual debris. If any<br>unusual substance is found notify supervisor<br>prior to proceeding with any further action on<br>the equipment.       All         THE USE OF COMPRESSED OR BLOWN AIR<br>IS PROHIBITED.       THE USE OF COMPRESSED OR BLOWN AIR<br>IS PROHIBITED.         When cleaning is required, an alternative<br>cleaning method such as a HEPA filtered<br>vacuum cleaner or a damp rag must be used in<br>place of compressed or blown air. A lint-free<br>cloth or brush may be used on optical<br>equipment only when other cleaning methods<br>can not be used. Report safety deficiencies to<br>your supervisor immediately upon detection.         NOTE       NOTE         LOADING<br>DIRECTORY       2. Load weekly directory CD.<br>1. Log on the COA Server.       10<br>MIN       11         LOADING<br>DIRECTORY       2. Load weekly directory CD.<br>1. Log on the COA Server.       10<br>MIN       11         LOADING<br>DIRECTORY       2. Load weekly directory CD.<br>1. Log on the COA Server.       10<br>MIN       11         The COA Process Control status is OK, (see<br>figure 1) from the Commands pull down menu<br>select Stop COA System (see figure 2), to<br>change the status to OFF.       10<br>MIN       11         DIRECTORY       3. Attach removable CD/DVD player to the USB<br>port of the COA server (front port).       3. Attach removable CD/DVD US                                                                                   |                                                       |                                   |                                                                                                    |                                                                                                    |                                                                                                    |                                                                                                    |                                                                                                    |                                                                                                    |                                                                                                    |                                                                                                    |                                                                                                    |                                                                                                    |                                 | Req<br>(min) | Lev           | Run<br>Hours | S        | Piece<br>Fed<br>(000) | )    | Weeks |
| NOTE         When this weekly procedure falls on the same day as monthly procedure, all covers or panels opened during weekly can be left open to complete monthly procedure. Also, the monthly lockout step will have already been performed in this procedure.         LOADING DIRECTORY       1         LOADING DIRECTORY       1         MIN       1         1. Log on the COA Server.       10       11         MIN       1         1. Log on the COA Server.       10       11         MIN       1       11         MIN       1       11         MIN       1       11         MIN       1       11         MIN       1       11         MIN       1       11         MIN       1       11         MIN       1       11         MIN       1       11         MIN       1       11         MIN       1       11         MIN       1       11         MIN       10       11         MIN       10       11         MIN       10       11         MIN       10       11         MIN       10       11                                                                                                    | SAFETY<br>STATEMENT                                   | 1.                                | COMPL<br>Discon<br>require<br>local lo<br>and lo<br>and lo<br>suspici<br>unusua<br>prior to<br>the equ<br>THE US<br>IS PRO<br>When<br>cleanin<br>vacuum<br>place o<br>cloth<br>equipm<br>can no<br>your su | Y W<br>nect<br>d by<br>ckou<br>ckou<br>spe<br>d su<br>b<br>fous<br>d su<br>o<br>pro<br>d<br>f clea<br>g m<br>clea<br>f co<br>o<br>r t<br>lent<br>t be<br>uper | VITH<br>po<br>v th<br>ut p<br>ut ti<br>ct<br>du<br>bsta<br>occee<br>ent.<br>F C<br>Uning<br>the<br>ane<br>omp<br>orus<br>only<br>use<br>viso | I AL<br>wer<br>is in<br>roce<br>his<br>st c<br>ance<br>ding<br>od<br>P<br>OMP<br>).<br>g is<br>od<br>r or<br>ress<br>sh r<br>ress<br>sh r<br>y wh<br>d. R | L S/<br>and<br>sstru<br>dure<br>macl<br>t c:<br>or u<br>is f<br>g with<br>RES<br>; re<br>such<br>a dan<br>ed o<br>may<br>en c<br>epor<br>medi | AFE<br>ction<br>s to<br>hine<br>ondi<br>nust<br>ound<br>h an<br>SED<br>quire<br>n as<br>pr bl<br>be<br>bther<br>t sa<br>iately | TY F<br>ply I<br>n. Ro<br>prop<br>tions<br>ual<br>d no<br>y fun<br>o OR<br>ed,<br>a<br>rag n<br>own<br>use<br>r clea<br>fety<br>y upo | PREC<br>lock<br>efer<br>perly<br>en of<br>s. C<br>debri<br>tify s<br>rther<br>BLO<br>an s<br>HEP<br>air.<br>ed of<br>aning<br>defic<br>on de | AUTI<br>buts<br>to cu<br>shut<br>equip<br>check<br>is. If<br>super<br>action<br>A lin<br>on o<br>g met<br>cienci<br>etecti | ON:<br>whe<br>irred<br>dow<br>men<br>visc<br>on o<br>NIR<br>hativ<br>tere<br>sed i<br>t-fre<br>ptic<br>hoo<br>on. | S. ent intory on ved in eals to | 1<br>MIN     | All           |              |          |                       |      |       |
| LOADING<br>DIRECTORY2.Load weekly directory CD.<br>(1)10111.Log on the COA Server.10112.If the COA Process Control status is OK, (see<br>figure 1) from the Commands pull down menu<br>select Stop COA System (see figure 2), to<br>change the status to OFF.10113.Attach removable CD/DVD player to the USB<br>port of the COA server (front port).3.Attach removable CD/DVD player to the USB<br>port of the COA server (front port).3.                                                                                                    |                                                       |                                   |                                                                                                    |                                                                                                    |                                                                                                    |                                                                                                    | NO                                                                                                    | TE                                                                                                    |                                                                                                    |                                                                                                    |                                                                                                    |                                                                                                    |                                 |              |               |              |          |                       |      |       |
| LOADING<br>DIRECTORY2.Load weekly directory CD.10<br>MIN111.Log on the COA Server.3.112.If the COA Process Control status is OK, (see<br>figure 1) from the Commands pull down menu<br>select Stop COA System (see figure 2), to<br>change the status to OFF.10<br>MIN11NOTEThe COA Process Control status must be<br>OFF (no COA Forms processing).3.Attach removable CD/DVD player to the USB<br>port of the COA server (front port).                                                                                                    |                                                       |                                   | Whe<br>sam<br>or pa<br>oper<br>the<br>beer                                                                                                    | en th<br>e day<br>anels<br>n to c<br>mont<br>n peri                                                                                                    | is v<br>y as<br>s op<br>com<br>hly<br>form                                                                                                   | veek<br>moi<br>ened<br>plete<br>locko<br>ned ii                                                                                                    | ly pr<br>nthly<br>I duri<br>e mor<br>out s<br>n this                                                                                          | rocec<br>proc<br>ing w<br>nthly<br>step<br>s proc                                                                              | dure<br>cedur<br>veekl<br>proc<br>will h<br>cedu                                                                                      | falls<br>re, all<br>y car<br>cedur<br>nave<br>re.                                                                                            | on t<br>cove<br>be l<br>e. Als<br>alrea                                                                                    | he<br>ers<br>eft<br>so,<br>dy                                                                                     |                                 |              |               |              |          |                       |      |       |
| DIRECTORY       1. Log on the COA Server.       MIN         2. If the COA Process Control status is OK, (see figure 1) from the Commands pull down menu select Stop COA System (see figure 2), to change the status to OFF.       NOTE         NOTE         The COA Process Control status must be OFF (no COA Forms processing).         3. Attach removable CD/DVD player to the USB port of the COA server (front port).                                                                                                    | LOADING                                               | 2.                                | Load w                                                                                                    | eekl                                                                                                    | y di                                                                                                    | recto                                                                                                    | ory C                                                                                                    | D.                                                                                                    |                                                                                                    |                                                                                                    |                                                                                                    |                                                                                                    |                                 | 10           | 11            |              |          |                       |      |       |
| <ul> <li>2. If the COA Process Control status is OK, (see figure 1) from the Commands pull down menu select Stop COA System (see figure 2), to change the status to OFF.</li> <li>NOTE</li> <li>The COA Process Control status must be OFF (no COA Forms processing).</li> <li>3. Attach removable CD/DVD player to the USB port of the COA server (front port).</li> </ul>                                                                                                    | DIRECTORY                                             |                                   | 1. Log                                                                                                    | on t                                                                                                    | he (                                                                                                    | COA                                                                                                    | Serv                                                                                                    | er.                                                                                                    |                                                                                                    |                                                                                                    |                                                                                                    |                                                                                                    |                                 | MIN          |               |              |          |                       |      |       |
| NOTE<br>The COA Process Control status must be<br>OFF (no COA Forms processing).<br>3. Attach removable CD/DVD player to the USB<br>port of the COA server (front port).                                                                                                    |                                                       |                                   | 2. If th<br>figu<br>sele<br>cha                                                                                                    | ie CC<br>re 1)<br>ect S<br>nge f                                                                                                    | DA F<br>from<br>Stop<br>the                                                                                                    | Proce<br>m the<br>CO<br>statu                                                                                                    | ess C<br>e Col<br>A Sy<br>s to (                                                                                                    | Contr<br>mma<br>/sten<br>OFF.                                                                                                  | rol sta<br>ands<br>n (se                                                                                                    | atus i<br>pull c<br>ee fiç                                                                                                    | s OK<br>lown<br>gure                                                                                                    | , (se<br>mer<br>2), <sup>-</sup>                                                                                  | ee<br>nu<br>to                  |              |               |              |          |                       |      |       |
| <ul><li>The COA Process Control status must be OFF (no COA Forms processing).</li><li>3. Attach removable CD/DVD player to the USB port of the COA server (front port).</li></ul>                                                                                                    |                                                       |                                   |                                                                                                    |                                                                                                    |                                                                                                    |                                                                                                    | NO                                                                                                    | TE                                                                                                    |                                                                                                    |                                                                                                    |                                                                                                    |                                                                                                    |                                 |              |               |              |          |                       |      |       |
| <ol> <li>Attach removable CD/DVD player to the USB<br/>port of the COA server (front port).</li> </ol>                                                                                                    |                                                       |                                   | The<br>OFF                                                                                                    | COA<br>(no                                                                                                    | A Pi<br>CO/                                                                                                    | roces<br>A Foi                                                                                                    | ss Co<br>rms p                                                                                                    | ontro<br>proce                                                                                                    | ol sta<br>essin                                                                                                    | tus r<br>g).                                                                                                    | nust                                                                                                    | be                                                                                                    |                                 |              |               |              |          |                       |      |       |
|                                                                                                    |                                                       |                                   | 3. Atta<br>port                                                                                                    | ach ro<br>t of th                                                                                                    | emo<br>ne C                                                                                                    | vabl<br>OA s                                                                                                    | e CE<br>serve                                                                                                    | )/DV<br>er (fro                                                                                                    | D pla<br>ont p                                                                                                    | ayer t<br>ort).                                                                                                    | o the                                                                                                    | US                                                                                                    | ВB                              |              |               |              |          |                       |      |       |

| U.S. Postal                                          | Service                                  |                  |                   |                |                  |                  |                  |              |             | IDE         | NTIFIC                       | ATIC                 | ΟN                     |             |                      |                      |     |      |
|------------------------------------------------------|------------------------------------------|------------------|-------------------|----------------|------------------|------------------|------------------|--------------|-------------|-------------|------------------------------|----------------------|------------------------|-------------|----------------------|----------------------|-----|------|
| Maintenance                                          | e Checklis                               | t                | WC<br>CO          | RK<br>DE       |                  |                  | E                | QUIF<br>ACRC | MENT<br>NYM |             |                              |                      | CL<br>CC               | ASS<br>DDE  | NU                   | JMBE                 | ĒR  | TYPE |
|                                                      | uinmont Nomonolaturo                     |                  |                   |                |                  |                  | Р                | S            |             |             |                              |                      | А                      | Α           | 0                    | 0                    | 1   | М    |
| Equipment Nomenclatur<br>Change of Ado<br>Processing | <sup>re</sup><br>dress Forms<br>I System | S                | Equi              | ipmer          | nt Mo            | del              |                  |              |             | B           | ulletin I<br>MM              | ⁻ilena<br>050        | <sup>ame</sup><br>55AF | =           | Freque               | <sup>ncy</sup><br>WE | EKL | Y    |
| Part or<br>Component                                 | -<br>Comp                                | Fask :<br>ly wit | Statei<br>h all c | ment<br>currer | and I<br>nt safe | nstruc<br>ety pr | ction<br>ecautio | ons)         |             | ר<br> <br>( | Est.<br>Time<br>Req<br>(min) | Min.<br>Skill<br>Lev | Run<br>Hours           | Thre<br>Pie | eshold<br>eces<br>ed | s<br>Weeks           |     |      |

# CAUTION

#### As software changes are made, this load procedure may change; check the latest SMO for load procedure.

- 4. Using the Tools pull down menu, select "Load Directories from CD" (see figure 3).
- 5. Insert the directory CD into the player.
- 6. As directed by the WINNT\System32\cmd.exe screen press Enter.
- 7. Wait for the following window, then click OK (see figure 4).

#### NOTE

See figure 5 for window displayed during the directory load.

- Once the load is complete, press any key as directed by the WINNT\System32\cmd.exe window displaying the "Successfully Loaded" message.
- 9. From the COA server UI screen, using commands pull down window, select Start System to change the status window to OK (for COA Forms processing) (see figure 2).

#### NOTE

QSCAN and/or KFP will not go READY until individual task is started.

10. Verify that all subsystems status are ready.

COA SERVER

#### 3. Cleaning the COA server computer.

11

6

Remove dust and dirt from the computer access <sup>MIN</sup> door screen and cooling fan filter.

1. Using the commands pull down window, shut down the computer.

#### WARNING

Keep hands away from moving fan blades during computer shutdown.

|      | MMO-131-06                                                |                  |                               |                                                        |                                                                           | Maint                                          | enance T                                      | echn                     | ical S       | Suppo        | rt Cente               | r     |
|------|-----------------------------------------------------------|------------------|-------------------------------|--------------------------------------------------------|---------------------------------------------------------------------------|------------------------------------------------|-----------------------------------------------|--------------------------|--------------|--------------|------------------------|-------|
|      | U.S. Postal S                                             | ervice           |                               |                                                        |                                                                           | IC                                             | DENTIFICAT                                    | ION                      |              |              |                        |       |
|      | Maintenance (                                             | Chec             | klist                         | WORK<br>CODE                                           | EQU<br>ACF                                                                | IPMENT<br>RONYM                                |                                               | CL<br>C                  | ASS<br>DDE   | NU           | JMBER                  | TYPE  |
|      |                                                           |                  |                               | 0 3                                                    | CFPS                                                                      |                                                |                                               | Α                        | Α            | 0            | 0 1                    | М     |
|      | Equipment Nomenclature<br>Change of Addre<br>Processing S | ess Fo<br>Syster | orms<br>n                     | Equipmer                                               | nt Model                                                                  |                                                | Bulletin File<br>MM05                         | <sup>name</sup><br>055Al | =            | Frequei      | NCY<br>WEEKL           | Y     |
|      | Part or                                                   | Item             |                               | Task                                                   | Statement and Instr                                                       | uction                                         |                                               | Est.                     | Min.         |              | Threshold              | s     |
|      | Component                                                 | No               |                               | (Comply wit                                            | th all current safety                                                     | precaution                                     | s)                                            | Time<br>Req<br>(min)     | Skill<br>Lev | Run<br>Hours | Pieces<br>Fed<br>(000) | Weeks |
|      |                                                           |                  | 2. Ope<br>(see                | en front pa<br>e figure 6).                            | anel/access doo                                                           | or of CC                                       | A server                                      |                          |              |              |                        |       |
| DER  |                                                           |                  | 3. Gra<br>cou<br>hou          | sp the fa<br>nter-clock<br>sing.                       | in filter holder<br>wise to remove                                        | and turr<br>e it from                          | n ¼ turn<br>i the fan                         |                          |              |              |                        |       |
| 2    |                                                           |                  | 4. Use                        | e vacuum t                                             | to clean both sid                                                         | des of the                                     | e filter.                                     |                          |              |              |                        |       |
| 0    |                                                           |                  |                               | Ľ                                                      | WARNING                                                                   | ]                                              |                                               |                          |              |              |                        |       |
| ENT  |                                                           |                  | Kee<br>blad                   | p hands<br>les when y                                  | away from<br>verifying opera                                              | moving<br>ation of f                           | j fan<br>fan.                                 |                          |              |              |                        |       |
| AGEM |                                                           |                  | 5. Kee<br>mor<br>that<br>the  | eping ha<br>mentarily<br>fan turns<br>fan does r       | ands clear c<br>power-up the<br>s, then power-of<br>not turn, replace     | of fan<br>comput<br>f the cor<br>e the corr    | blades,<br>er verify<br>nputer. If<br>nputer. |                          |              |              |                        |       |
| MAN/ |                                                           |                  | 6. Ret<br>aga<br>with<br>holo | urn filter<br>inst fan h<br>i slots in f<br>der ¼ turn | holder to its<br>nousing, line-up<br>fan housing, pre<br>clockwise to loo | proper<br>fan filte<br>ess and<br>ck it in pla | location<br>er holder<br>turn filter<br>ace.  |                          |              |              |                        |       |
| Ю    |                                                           |                  | 7. Use<br>con                 | e vacuum<br>nputer acc                                 | to clean the<br>ess door.                                                 | screen                                         | on the                                        |                          |              |              |                        |       |
| Z    |                                                           |                  | 8. Pov                        | ver-up the                                             | computer.                                                                 |                                                |                                               |                          |              |              |                        |       |
| Z    |                                                           |                  | 9. Che                        | eck system                                             | n to verify it is w                                                       | orking pı                                      | operly.                                       |                          |              |              |                        |       |
| Щ    |                                                           | 4.               | Cleanir                       | ng the CO                                              | A server perip                                                            | herals.                                        |                                               | 3                        | 8            |              |                        |       |
| AN   | KEYBUARD                                                  |                  | Clean t<br>or vacu            | he monito<br>um.                                       | r and keyboard                                                            | with a s                                       | soft cloth                                    | MIIN                     |              |              |                        |       |
| Ž    |                                                           |                  | 1. Vac                        | uum the k                                              | eyboard with a                                                            | brush.                                         |                                               |                          |              |              |                        |       |
|      |                                                           |                  | 2. Usi                        | ng soft clo                                            | th wipe, clean n                                                          | nonitor s                                      | creen.                                        |                          |              |              |                        |       |
|      |                                                           |                  | 3. Vac                        | uum othei                                              | r dust from mon                                                           | itor casir                                     | ng.                                           |                          |              |              |                        |       |
|      | CFPS SCANNER                                              | 5.               | Cleanir                       | ng scanne                                              | er transport are                                                          | a.                                             |                                               | 4                        | 8            |              |                        |       |
|      | (FOR COA<br>SCANNER SITES                                 |                  | 1. Not                        | e current p                                            | position of the p                                                         | aper gui                                       | des.                                          | MIN                      |              |              |                        |       |
|      | ONLY)                                                     |                  | 2. Ope                        | en paper g                                             | juides to the ma                                                          | iximum v                                       | vidth.                                        |                          |              |              |                        |       |
|      |                                                           |                  | 3. Pre<br>mod                 | ss Clear b<br>de, if not re                            | outton to place s<br>eady (see figure                                     | scanner<br>e 7).                               | in Ready                                      |                          |              |              |                        |       |
|      |                                                           |                  | 4. Pre                        | ss Cleanir                                             | ng Menu button                                                            | on contr                                       | ol panel.                                     |                          |              |              |                        |       |

## MMO-131-06

|                             | 0                 |                           |                                                                                                    |                                       |                      |              |                                  |       |             |
|-----------------------------|-------------------|---------------------------|----------------------------------------------------------------------------------------------------|---------------------------------------|----------------------|--------------|----------------------------------|-------|-------------|
| U.S. Postal                 | Service           |                           | WORK EQUIPMENT                                                                                               | IDENTIFICAT                           |                      | ASS          | NUMBER                           | TYPE  |             |
| Maintenance                 | Chec              | klist                     | CODE ACRONYM                                                                                                 |                                       | C                    | DDE          |                                  |       |             |
| Equipment Nomenclature      | e                 |                           | Equipment Model                                                                                              | Bulletin File                         | A<br>name            | A            |                                  | IVI   |             |
| Change of Add<br>Processing | ress Fo<br>Syster | orms<br>n                 |                                                                                                    | MM05                                  | 055AF                | =            | WEEKL                            | Y     |             |
| Part or                     | Item              |                           | Task Statement and Instruction                                                                               |                                       | Est.                 | Min.         | Threshol                         | ds    |             |
| Component                   | No                |                           | (Comply with all current safety precautio                                                                    | ons)                                  | Time<br>Req<br>(min) | Skill<br>Lev | Run Pieces<br>Hours Fed<br>(000) | Weeks |             |
|                             |                   | 5. Pr                     | ess the F1 key to start the scanne                                                                           | r.                                    |                      |              |                                  |       |             |
| CFPS SCANNER                |                   | 6. Ra                     | aise the skimmer roller.                                                                                     |                                       |                      |              |                                  |       |             |
|                             |                   | 7. Pl<br>kit<br>sh        | ace transport cleaning sheet fror<br>, in feed tray and lower skimmer<br>ould feed through the scanner).     | n scanner<br>(the sheet               |                      |              |                                  |       | <b>ZDER</b> |
|                             |                   | 8. Re<br>it t             | emove the sheet from the exit tray<br>hrough again.                                                          | y and feed                            |                      |              |                                  |       | Ö           |
|                             |                   | 9. Re                     | emove sheet from exit tray and flip                                                                          | it over.                              |                      |              |                                  |       | F           |
|                             |                   | 10. Re                    | epeat steps 7 and 8, twice.                                                                                  |                                       |                      |              |                                  |       | бШ          |
|                             |                   | 11. Pr<br>(s<br>ap        | ess the Stop button, then the Cle<br>canner should return to Ready<br>prox. 8 sec).                          | ear button<br>mode in                 |                      |              |                                  |       | GEM         |
|                             |                   | 12. Re                    | eturn paper guides to the normal p                                                                           | osition.                              |                      |              |                                  |       | ≧           |
|                             |                   | 13. Di                    | scard the used cleaning sheet.                                                                               |                                       |                      |              |                                  |       | 4           |
| CFPS SCANNER                | 6.                | Clean                     | ing skimmer roller (feeder).                                                                                 |                                       | 5                    | 8            |                                  |       | Ž           |
| (CON'T)                     |                   | Dirty<br>feeds.           | skimmer rollers may slip or ca<br>Clean the skimmer as required.                                             | use multi-                            | MIN                  |              |                                  |       | Ю           |
|                             |                   | 1. Re<br>tra              | emove all documents from feed<br>lys.                                                                        | l and exit                            |                      |              |                                  |       | IAN         |
|                             |                   | 2. Pr<br>Re               | ess the Clear button to place scar<br>eady mode, if not ready (see figure                                    | nner in the<br>7).                    |                      |              |                                  |       | Ē           |
|                             |                   | 3. Pr                     | ess Cleaning Menu key on Contro                                                                              | l Panel.                              |                      |              |                                  |       | Ż           |
|                             |                   | 4. Ra                     | aise the skimmer roller.                                                                                     |                                       |                      |              |                                  |       | ₹           |
|                             |                   | 5. Pr                     | ess the F1 key to start the scanne                                                                           | r.                                    |                      |              |                                  |       | Σ           |
|                             |                   | 6. Us<br>cle<br>da<br>fig | sing rubber tire cleaner and<br>eaning sheet from scanner kit sp<br>mpen center leading edge of s<br>ure 8). | skimmer<br>ray, lightly<br>sheet (see |                      |              |                                  |       |             |
|                             |                   | 7. Pl<br>sh<br>wi         | ace dampened end of skimmer<br>eet in feed position, hold the bac<br>th one hand (see figure 9).             | r cleaning<br>k of sheet              |                      |              |                                  |       |             |
|                             |                   | 8. Lo                     | wer the skimmer roller.                                                                                      |                                       |                      |              |                                  |       |             |
|                             |                   | 9. W<br>da<br>fre         | hile holding sheet, let skimmer rol<br>mpened area of sheet (roller sh<br>ely on sheet).                     | ler spin on<br>nould spin             |                      |              |                                  |       |             |

|            | U.S. Postal S                                          | Service          |                                              |                                         |                                          |                                        |                                            |                                          |                                     | IDENTIFICAT                              | ION                          |                      |              |                              |                        |            |
|------------|--------------------------------------------------------|------------------|----------------------------------------------|-----------------------------------------|------------------------------------------|----------------------------------------|--------------------------------------------|------------------------------------------|-------------------------------------|------------------------------------------|------------------------------|----------------------|--------------|------------------------------|------------------------|------------|
|            | Maintenance                                            | Chec             | klist                                        | WC<br>CO                                | ORK<br>DE                                |                                        |                                            | EQUII<br>ACR                             | PMENT<br>ONYM                       |                                          | CL                           | ASS<br>ODE           | NL           | IMBEF                        | ł                      | TYPE       |
|            |                                                        |                  |                                              | 0                                       | 3                                        | С                                      | F                                          | P S                                      |                                     |                                          | Α                            | Α                    | 0            | 0                            | 1                      | М          |
|            | Equipment Nomenclature<br>Change of Addr<br>Processing | ess Fo<br>Systen | orms<br>n                                    | Equ                                     | ipmeı                                    | nt Mo                                  | del                                        |                                          |                                     | Bulletin File<br>MM05                    | ename<br>5055Al              | F                    | Freque       | ncy<br>WEE                   | ΚĽ                     | ſ          |
|            | Part or<br>Component                                   | ltem<br>No       | (1                                           | -<br>Comp                               | Task<br>oly wit                          | Stater<br>th all c                     | ment a<br>current                          | nd Instru<br>safety p                    | ction<br>recautio                   | ns)                                      | Est.<br>Time<br>Req<br>(min) | Min.<br>Skill<br>Lev | Run<br>Hours | Thres<br>Piec<br>Fee<br>(000 | hold:<br>es<br>d<br>0) | s<br>Weeks |
|            |                                                        |                  | 10. Allow<br>scan                            | / the<br>ner a                          | e sh<br>and f                            | neet<br>feed                           | be<br>throu                                | pulled<br>gh the                         | slowly<br>transp                    | v into the<br>ort.                       |                              |                      |              |                              |                        |            |
| E          |                                                        |                  | 11. Remo<br>repea                            | ove f<br>at ste                         | the o<br>eps §                           | clear<br>9, 10                         | ning s<br>, and                            | sheet fr<br>11 thre                      | om the<br>e time                    | e exit tray,<br>es.                      |                              |                      |              |                              |                        |            |
| ORD        |                                                        |                  | 12. Press<br>(the s<br>in ap                 | s the<br>scan<br>prox                   | e Sto<br>ner :<br>imat                   | op b<br>shou<br>ely 8                  | utton<br>Id ret<br>seco                    | , then t<br>turn to t<br>onds.           | he Cle<br>he Re                     | ear button<br>ady mode                   |                              |                      |              |                              |                        |            |
| F          |                                                        |                  | 13. Disca                                    | ard th                                  | ne u                                     | sed                                    | clean                                      | ing she                                  | et.                                 |                                          |                              |                      |              |                              |                        |            |
| ίū         | CFPS SCANNER                                           | 7.               | Cleaning                                     | y the                                   | pag                                      | ge se                                  | ensoi                                      | rs.                                      |                                     |                                          | 6                            | 11                   |              |                              |                        |            |
| Ξ          | (CONT)                                                 |                  | Page ser<br>and at the                       | nsor<br>e ba                            | s ar<br>ck of                            | e loo<br>f the                         | cated<br>trans                             | at the port pa                           | trans<br>per pa                     | port entry<br>ath.                       | IVIIIN                       |                      |              |                              |                        |            |
| 9          |                                                        |                  | 1. Turn                                      | the s                                   | scan                                     | ner                                    | OFF.                                       |                                          |                                     |                                          |                              |                      |              |                              |                        |            |
| <b>AAN</b> |                                                        |                  | 2. Oper<br>latch<br>figure                   | n trar<br>on<br>e 10)                   | nspo<br>Iowe<br>).                       | ort to<br>er rig                       | its hi<br>jht si                           | ghest p<br>ide of                        | ositior<br>ront c                   | n, by lifting<br>cover (see              |                              |                      |              |                              |                        |            |
| ~          |                                                        |                  |                                              |                                         |                                          |                                        | ΝΟΤ                                        | E                                        |                                     |                                          |                              |                      |              |                              |                        |            |
| ENANCE     |                                                        |                  | There<br>transp<br>holes<br>front o<br>there | are<br>oort<br>in th<br>of the<br>are j | e fiv<br>entry<br>ne st<br>e sca<br>am s | /e p<br>/ sec<br>ainle<br>anne<br>sens | airs<br>ction,<br>ss tra<br>r. Als<br>ors. | of ser<br>locate<br>ansport<br>so, in th | isors<br>d behi<br>plates<br>e pape | in the<br>ind the<br>s at the<br>er path |                              |                      |              |                              |                        |            |
| Ļ          |                                                        |                  |                                              |                                         | Γ                                        | С                                      | AUTI                                       | ON                                       |                                     |                                          |                              |                      |              |                              |                        |            |
| MAIN       |                                                        |                  | Do no<br>or any                              | ot to<br>ythir                          | uch<br>1g e                              | sen<br>Ise v                           | sors<br>vhen                               | with c<br>cleani                         | otton<br>ng the                     | swabs<br>em.                             |                              |                      |              |                              |                        |            |
|            |                                                        |                  | 3. Vacu<br>comp<br>sense                     | um<br>olete<br>ors a                    | sei<br>trar<br>and j                     | nsor<br>Ispoi<br>am s                  | are<br>t paç<br>senso                      | eas (to<br>ge path<br>ors (see           | p/bott<br>, inclu<br>figure         | om) and<br>ding page<br>11).             |                              |                      |              |                              |                        |            |
|            |                                                        |                  | 4. Close                                     | e the                                   | trar                                     | nspol                                  | rt firm                                    | ıly.                                     |                                     |                                          |                              |                      |              |                              |                        |            |
|            |                                                        | 8.               | Cleaning                                     | , the                                   | fee                                      | der s                                  | sens                                       | or.                                      |                                     |                                          | 2                            | 8                    |              |                              |                        |            |
|            |                                                        |                  | 1. Rem                                       | ove                                     | all pa                                   | aper                                   | from                                       | the fee                                  | d tray.                             |                                          | MIN                          |                      |              |                              |                        |            |
|            |                                                        |                  | 2. Vacu                                      | um f                                    | feed                                     | er se                                  | nsor                                       | area (s                                  | ee figu                             | ure 12).                                 |                              |                      |              |                              |                        |            |
|            |                                                        | 9.               | <b>Clean gl</b> a<br>The glas                | <b>ass</b> f                            | <b>flat.</b><br>lat                      | is lo                                  | ocate                                      | d insic                                  | le the                              | e scanner                                | 11<br>MIN                    | 8                    |              |                              |                        |            |

| U.S. Postal Servi                                             | ice             |           |                   |                  |                |                  |                  |                  | IDEN | NTIFICA           | TION           |               |              |                |                   |       |
|---------------------------------------------------------------|-----------------|-----------|-------------------|------------------|----------------|------------------|------------------|------------------|------|-------------------|----------------|---------------|--------------|----------------|-------------------|-------|
| Maintenance Ch                                                | ecklist         | WC<br>CO  | DRK               |                  |                | E                |                  |                  | •    |                   | CI             |               | N            | UMBE           | ĒR                | TYPE  |
|                                                               | oonnot          | 0         | 3                 | С                | F              | Р                | S                |                  |      |                   | A              | A             | 0            | 0              | 1                 | М     |
| Equipment Nomenclature<br>Change of Address<br>Processing Sys | s Forms<br>stem | Equ       | ipmer             | nt Mo            | del            |                  |                  |                  | Bu   | Illetin Fi<br>MMC | ename<br>5055A | F             | Freque       | we<br>WE       | EKL               | Y     |
| Part or Ite<br>Component N                                    | em<br>Io (      | -<br>Comp | Task S<br>oly wit | State<br>h all c | ment<br>currer | and I<br>nt safe | nstruc<br>ety pr | ction<br>ecautio | ons) |                   | Est.<br>Time   | Min.<br>Skill |              | Thre           | eshold            | s     |
|                                                               |                 |           |                   |                  |                |                  |                  |                  |      |                   | Req<br>(min)   | Lev           | Run<br>Hours | Pie<br>F<br>(0 | eces<br>ed<br>00) | Weeks |

transport above the bottom read lamps.

#### NOTE

When scanner transport is opened, a safety interlock removes power from the transport.

- CFPS SCANNER (CON'T)
- 1. Open transport by lifting transport latch on the lower right side of the control panel upward.
- 2. Raise the cover to its highest position.
- 3. Place your index fingers on each side of the glass flat (see figure 13).
- 4. Press down slightly on the glass flat and slide it to the left until you can see right end.

## CAUTION

Handle the glass flat by its edges to avoid smudges and scratches. Do not twist or turn glass flat while removing it.

- 5. Push down on the left end of the glass, the right end will rise slightly (see figure 14), grasp this end.
- 6. Holding the right side, gently pull the glass out scanner. Take care not to twist the glass.
- 7. Check the glass flat for chips and scratches.

#### NOTE

If glass flat is chipped or scratched, contact service representative/MTSC to replace it.

- 8. Using optic cleaning pad from scanner kit, carefully clean all surfaces of the glass flat.
- 9. Wipe the glass flat down with cleaning cloth dry, to eliminate streaking.
- 10. Replace the glass flat by grasping each end, placing left end in the track first.
- 11. Pressing down slightly on left and slide glass flat to left until the right end fits in the track.
- 12. Slide glass flat back to right until right and left

|      | MMO-131-06                                               |                  |                            |                                      |                                                                  | Main                      | tenance I                | ecnn               | ical t        | Suppor       | t Cente                        | ÷r     |
|------|----------------------------------------------------------|------------------|----------------------------|--------------------------------------|------------------------------------------------------------------|---------------------------|--------------------------|--------------------|---------------|--------------|--------------------------------|--------|
|      | U.S. Postal S                                            | Service          |                            |                                      |                                                                  |                           | DENTIFICAT               | ION                |               |              |                                |        |
|      | Maintenance                                              | Chec             | klist                      | WORK<br>CODE                         | EQUI<br>ACR                                                      | PMENT<br>ONYM             |                          | CL<br>C(           | ASS<br>ODE    | NU           | MBER                           | TYPE   |
|      | Equipment Nomenclature<br>Change of Addr<br>Processing S | ess Fo<br>Systen | orms<br>n                  | 0 3<br>Equipmer                      | C F P S<br>nt Model                                              |                           | Bulletin File<br>MM05    | A<br>name<br>055AI | A<br>=        | Frequer      | 0 1<br><sup>1Cy</sup><br>WEEKL | M<br>Y |
|      | Derter                                                   |                  |                            | Taala                                |                                                                  |                           |                          | <b>F</b> -4        | N Alia        |              | There also also                | 1 -    |
|      | Part or<br>Component                                     | Item<br>No       | (                          | ⊺ask<br>Comply wit                   | h all current and Instru                                         | iction<br>recautioi       | ns)                      | Est.<br>Time       | Min.<br>Skill |              | Ihreshold                      | IS     |
|      |                                                          |                  |                            |                                      |                                                                  |                           |                          | Req<br>(min)       | Lev           | Run<br>Hours | Pieces<br>Fed<br>(000)         | Weeks  |
|      |                                                          |                  | ends<br>cente              | are ab<br>ered, glas                 | out ¼" into its<br>ss flat is held in p                          | sock                      | et. When<br>y springs.   |                    |               |              |                                |        |
| К    |                                                          |                  | 13. Clos                   | e the trar                           | nsport cover firm                                                | у.                        |                          |                    |               |              |                                |        |
| Q    | CFPS SCANNER                                             | 10.              | Checkin                    | g scann                              | er lamps.                                                        |                           |                          | 1                  | 11            |              |                                |        |
| g    | (CON'T)                                                  |                  | The lam replace a          | ps are c<br>as require               | leaned during t<br>d.                                            | he mo                     | nthly PM,                | MIN                |               |              |                                |        |
| AENT |                                                          |                  | 1. Cheo<br>Pane<br>flash   | ck the b<br>el displa<br>ing, repla  | ulb icon <b>( <sup>仝</sup> )</b><br>y, if this icon<br>ace lamp. | in th<br>is sh            | e Control<br>owing or    |                    |               |              |                                |        |
| AGEN |                                                          |                  | 2. If a la<br>Help<br>sent | amp need<br>Desk, an<br>to replac    | ds replacing, con<br>d a service techr<br>e it.                  | tact the<br>nician v      | e MTSC<br>vill be        |                    |               |              |                                |        |
| AN   | CFPS SCANNER                                             | 11.              | Cleaning                   | g the imp                            | orint head.                                                      |                           |                          | 5                  | 11            |              |                                |        |
| ž    | (CONT)                                                   |                  | Check/ve<br>nozzles o      | erify print                          | quality, by prim<br>print head.                                  | ing an                    | d firing all             | IVIIIN             |               |              |                                |        |
| Ы    |                                                          |                  | 1. On t<br>displ           | he contro<br>ay the RI               | ol panel press C<br>EADY menu (see                               | LEAR<br>figure            | button to<br>15).        |                    |               |              |                                |        |
| ¥    |                                                          |                  | 2. Pres<br>PRIN            | s the R<br>ITER Me                   | IGHT arrow u<br>nu is displayed (                                | ntil the<br>see fig       | e FRONT<br>ure 16).      |                    |               |              |                                |        |
| Ш    |                                                          |                  | 3. Pres                    | s F1 to tu                           | Irn the imprinter                                                | ON.                       |                          |                    |               |              |                                |        |
| E    |                                                          |                  | 4. Pres                    | s F3 to s                            | elect CLEAN (se                                                  | e figure                  | e 17).                   |                    |               |              |                                |        |
| MAIN |                                                          |                  | 5. Inser<br>Verif<br>impri | t a blank<br>y that th<br>nter to pr | sheet of paper<br>e paper is wide<br>int on it.                  | in the<br>enoug           | feed tray.<br>gh for the |                    |               |              |                                |        |
|      |                                                          |                  | 6. Pres<br>(see            | s F1 to s<br>figure 18               | elect OK, the pa<br>).                                           | aper sh                   | ould feed                |                    |               |              |                                |        |
|      |                                                          |                  | 7. Verif<br>IMPF<br>throu  | y the cou<br>RINTER"<br>igh the so   | ntrol panel displ<br>while the blank<br>canner (see figur        | ays "C<br>sheet<br>œ 19). | LEANING<br>is feeding    |                    |               |              |                                |        |
|      |                                                          |                  | 8. Rem<br>verify           | ove the s<br>/ that a b              | sheet of paper fi<br>lack rectangle is                           | rom the<br>printed        | e exit tray<br>J.        |                    |               |              |                                |        |
|      |                                                          |                  |                            |                                      | NOTE                                                             |                           |                          |                    |               |              |                                |        |
|      |                                                          |                  | The a<br>nozzle            | above ad<br>es of the                | ction will prime<br>imprint head.                                | and ເ                     | use all                  |                    |               |              |                                |        |
|      |                                                          |                  | 9. If the                  | ere is no                            | white streak(s) t                                                | hrough                    | the black                |                    |               |              |                                |        |

| U.S. Postal Service                                                    |           |                  |                   |                |                  |                   |                 | DENTIFI        | CAT           | ION                          |                      |              |                        |       |       |
|------------------------------------------------------------------------|-----------|------------------|-------------------|----------------|------------------|-------------------|-----------------|----------------|---------------|------------------------------|----------------------|--------------|------------------------|-------|-------|
| Maintenance Checklist                                                  | WC<br>CO  | DRK<br>DE        |                   |                | E                |                   | MENT<br>NYM     |                |               | CL<br>C(                     | ASS<br>DDE           | NU           | JMBER                  |       | TYPE  |
|                                                                        | 0         | 3                | С                 | F              | Ρ                | S                 |                 |                |               | Α                            | Α                    | 0            | 0                      | 1     | М     |
| Equipment Nomenclature<br>Change of Address Forms<br>Processing System | Equ       | ipmer            | nt Mo             | del            |                  |                   |                 | Bulletin<br>MN | Filer<br>/105 | name<br>055Al                | =                    | Freque       | ncy<br>WEE             | ٢LY   |       |
| Part or Item<br>Component No (f                                        | -<br>Comp | Task S<br>Iy wit | Stater<br>h all c | ment<br>currer | and I<br>nt safe | nstruc<br>ety pro | tion<br>ecautio | ns)            |               | Est.<br>Time<br>Req<br>(min) | Min.<br>Skill<br>Lev | Run<br>Hours | Thresh<br>Piece<br>Fec | iolds | Weeks |

rectangle go to step 13.

- 10. Cycle scanner power (OFF/ON) to pre-fire imprinter.
- 11. Repeat steps 5 through 9.

#### NOTE

- If the problem persists, it may require priming or replacing the cartridge, contact the MTSC HelpDesk.
- 12. Once "Front Printer: ON" message appears press F1 to turn printer OFF (see figure 20).
- 13. Press the CLEAR button to return to READY menu (see figure 21).

CFPS SCANNER (CON'T)

MAINTENANCE MANAGEMENT ORDER

#### 12. Clean the imprinter housing.

Clean the imprinter and print cartridge, and check MIN print cartridge ink level.

- 1. Open the scanner transport.
- 2. Mark position of imprinter handle (see figure 22).
- 3. Grasp imprinter handle, slide it to service position all the way to left side of scanner.
- 4. Flip the print cartridge securing lever upward and over the cartridge (see figure 23).
- 5. Grasp the print cartridge by its clear plastic tab and remove it from the imprinter.

#### CAUTION

# When cleaning the print cartridge do not damage the foil below the ink cartridge.

- 6. Carefully remove dried ink from the bottom of print cartridge with a dry soft cloth.
- 7. Lay ink cartridge on its side (see figure 24).
- 8. Check ink level by observing bladder, if bladder lies real low in the cartridge, the ink level is too low.
- 9. If the ink is low, replace print cartridge. Refer to scanner print cartridge replacement

3 11

| U.S. Postal S                                          | Service               |      |           |                  |                   |                |                  |                  |                  | IDEI            | NTIFIC            | ATION                        |                      |              |                        |                                           |            |
|--------------------------------------------------------|-----------------------|------|-----------|------------------|-------------------|----------------|------------------|------------------|------------------|-----------------|-------------------|------------------------------|----------------------|--------------|------------------------|-------------------------------------------|------------|
| Maintenance                                            | Check                 | list | WC<br>CO  | DRK<br>DE        |                   |                | E                | QUIF             | MENT             |                 |                   | C                            | LASS<br>CODE         | N            | UMBI                   | ER                                        | TYPE       |
|                                                        | quipment Nomenclature |      |           |                  |                   |                | Ρ                | S                |                  |                 |                   | Α                            | A                    | 0            | 0                      | 1                                         | М          |
| Equipment Nomenclature<br>Change of Addr<br>Processing | rms                   | Equ  | ipmer     | nt Mo            | del               |                |                  |                  | Bu               | ulletin F<br>MM | ilename<br>)5055A | Γ                            | Freque               | we<br>WE     | EKL                    | Y                                         |            |
| Part or<br>Component                                   | ltem<br>No            | ((   | -<br>Comp | Task :<br>Iy wit | Stater<br>h all c | ment<br>currer | and I<br>nt safe | nstruc<br>ety pr | ction<br>ecautic | ons)            |                   | Est.<br>Time<br>Req<br>(min) | Min.<br>Skill<br>Lev | Run<br>Hours | Thre<br>Pie<br>F<br>(0 | eshold<br>eces<br><sup>F</sup> ed<br>000) | s<br>Weeks |

procedure.

- 10. Clean ink from imprinter housing with a cotton swab and isopropyl alcohol to remove residue.
- 11. Slide the cartridge back into the imprinter.
- 12. Move the securing lever down to secure and hold the cartridge in place.
- 13. Slide the imprinter back to the normal operating position.
- 14. Using a cloth and isopropyl alcohol, clean ink from transport feed path.
- 15. Close the transport cover firmly.
- 16. Verify scanner operation and print quality by scanning a COA form or paper the size of a COA form.
- 17. Report or correct any problems.
- 13. **Clean up.** Ensure all tools, cleaners, rags, etc., 1 All are removed from the work area. Report all MIN deficiencies to your supervisor.

CLEAN UP

# ATTACHMENT 3

#### CHANGE OF ADDRESS FORMS PROCESSING SYSTEM

#### MASTER CHECKLIST

#### 03-CFPS-AA-002-M

#### MONTHLY

#### Time Total: 13 Minutes

Reference: MS-216, TL-3, October 1, 2004 or later for location of components, parts, and procedures.

#### NOTE

Figures referred to in the following checklist are in attachment 5.

|          | U.S. Postal S                  | ervice           |                                                                                                    | L                                                                         |                                                                    |                                                                    |                                                                   |                                                                                       |                                                            | IC                                                 | DENTIFI                                                                             | CATI                                                    | ON           |               |              |                        |       |
|----------|--------------------------------|------------------|----------------------------------------------------------------------------------------------------|---------------------------------------------------------------------------|--------------------------------------------------------------------|--------------------------------------------------------------------|-------------------------------------------------------------------|---------------------------------------------------------------------------------------|------------------------------------------------------------|----------------------------------------------------|-------------------------------------------------------------------------------------|---------------------------------------------------------|--------------|---------------|--------------|------------------------|-------|
|          | Maintenance                    | Chec             | klist                                                                                                    | WC<br>CC                                                                  | DRK<br>DE                                                          |                                                                    |                                                                   |                                                                                       |                                                            | NT<br>M                                            |                                                                                     |                                                         | CL<br>C(     | ASS<br>ODE    | NU           | IMBER                  | TYPE  |
|          | Equipment Nomenclature         |                  |                                                                                                    | 0<br>Equ                                                                  | 3                                                                  | C<br>nt Mo                                                         | F                                                                 | P S                                                                                   |                                                            | 1                                                  | Bulletin                                                                            | Filen                                                   | A            | A             | 0<br>Freque  | 0 2                    | M     |
|          | Change of Addr<br>Processing S | ess Fo<br>Systen | orms<br>n                                                                                                    | Equ                                                                       | ipinici                                                            |                                                                    |                                                                   |                                                                                       |                                                            |                                                    | MN                                                                                  | <i>и</i> 050                                            | )55Al        | F             | Nequel       | MONTH                  | LY    |
|          | Part or<br>Component           | ltem<br>No       |                                                                                                    | (Comp                                                                     | Task<br>olv wit                                                    | State<br>th all o                                                  | ment a                                                            | and Instru<br>It safety p                                                             | uction                                                     | ution                                              | s)                                                                                  |                                                         | Est.<br>Time | Min.<br>Skill |              | Threshold              | ds    |
|          |                                |                  |                                                                                                    |                                                                           | 5                                                                  |                                                                    |                                                                   | 51                                                                                    |                                                            |                                                    | ,                                                                                   |                                                         | Req<br>(min) | Lev           | Run<br>Hours | Pieces<br>Fed<br>(000) | Weeks |
| NT ORDER | SAFETY<br>STATEMENT            | 1.               | COMPL'<br>Disconn<br>required<br>local loc<br>and loc<br>and in<br>suspicio<br>unusual<br>prior to<br>the equi | Y Wi<br>lect<br>l by<br>kout<br>spec<br>bus<br>sub<br>proc                | TH<br>pow<br>this<br>t pro<br>t this<br>dus<br>star<br>ceed<br>nt. | ALL<br>ver<br>s ins<br>oced<br>is n<br>dust<br>t or<br>nce<br>ling | SA<br>and<br>struc<br>ures<br>nach<br>co<br>r un<br>is fo<br>with | FETY<br>apply<br>tion. F<br>to pro<br>ine. O<br>nditior<br>usual<br>ound no<br>any fu | PRE<br>lock<br>defer<br>per<br>s.<br>deb<br>otify<br>urthe | CA<br>to<br>y sl<br>eq<br>Ch<br>oris<br>su<br>er a | UTION<br>ts wh<br>curre<br>hutdov<br>juipme<br>eck f<br>. If a<br>spervis<br>ction  | IS.<br>en<br>ent<br>wn<br>ent<br>for<br>ny<br>sor<br>on | 1<br>MIN     | All           |              |                        |       |
| MANAGEME |                                |                  | THE US<br>IS PROF<br>When of<br>cleaning<br>vacuum<br>place of<br>cloth of<br>equipme<br>can not<br>your su    | E OF<br>HIBIT<br>clear<br>clea<br>f cor<br>or b<br>ent c<br>be t<br>pervi | CO<br>ED.<br>ing<br>etho<br>ner<br>rush<br>only<br>used<br>sor     | MPF<br>is<br>or a<br>esse<br>whe<br>l. Re<br>imm                   | RESS<br>req<br>uch<br>dan<br>d or<br>ay<br>en of<br>port          | SED OF<br>uired,<br>as a<br>p rag<br>blowr<br>be us<br>ther cle<br>safety<br>itely up | an<br>HE<br>musi<br>air.<br>ed<br>eanir<br>def<br>oon c    | OW<br>PA<br>t be<br>. A<br>on<br>ng i<br>icie      | N AIR<br>ternati<br>filter<br>used<br>lint-fr<br>optio<br>metho<br>encies<br>ection | ive<br>red<br>in<br>ree<br>cal<br>ods<br>to             |              |               |              |                        |       |
| NANCE    | LOCKOUT                        | 2.               | Power of<br>the mac<br>prescribe<br>providing                                                                  | <b>dowr</b><br>hine<br>ed by<br>g lock                                    | and<br>and<br>the<br>tout/                                         | <b>d lo</b><br>l loc<br>curr<br>resto                              | kout<br>rent l<br>ore p                                           | u <b>t pow</b><br>its ele<br>ocal loc<br>rocedu                                       | er. F<br>ctrica<br>kout<br>res.                            | ⊃ow<br>alp<br>tins                                 | ver do<br>oower<br>structio                                                         | wn<br>as<br>ons                                         | 1<br>MIN     | All           |              |                        |       |
| Ē        | CFPS SCANNER                   | 3.               | Cleaning                                                                                                    | g the                                                                     | sca                                                                | nne                                                                | r Ian                                                             | nps.                                                                                  |                                                            |                                                    |                                                                                     |                                                         | 5            | 8             |              |                        |       |
| z        | (FOR COA<br>SCANNER SITES      |                  | 1. Ren                                                                                                    | nove                                                                      | pap                                                                | er fro                                                             | om e                                                              | xit tray.                                                                             |                                                            |                                                    |                                                                                     |                                                         | MIN          |               |              |                        |       |
| M        | ONLY)                          |                  |                                                                                                    |                                                                           |                                                                    |                                                                    | ΝΟΤ                                                               | E                                                                                     |                                                            |                                                    |                                                                                     |                                                         |              |               |              |                        |       |
| 2        |                                |                  | Wher<br>safety<br>trans<br>the la                                                                              | n the<br>y into<br>port.<br>imps                                          | use<br>erloc<br>If the<br>sho                                      | er ac<br>ck re<br>e bu<br>uld b                                    | cess<br>emov<br>lb icc<br>be rej                                  | panel<br>ves pov<br>on ( <sup>•</sup><br>placed.                                      | is o<br>ver<br>) is (                                      | per<br>fror<br>disp                                | ned, a<br>m the<br>played                                                           |                                                         |              |               |              |                        |       |
|          |                                |                  | 2. Ope                                                                                                    | n the                                                                     | e sca                                                              | nne                                                                | r trar                                                            | nsport.                                                                               |                                                            |                                                    |                                                                                     |                                                         |              |               |              |                        |       |
|          |                                |                  | 3. Ope<br>foldi                                                                                                | en the<br>ing it                                                          | e sc<br>dow                                                        | anne<br>'n (se                                                     | er lef<br>ee fiç                                                  | ft side<br>gure 25                                                                    | acce<br>).                                                 | ss                                                 | panel                                                                               | by                                                      |              |               |              |                        |       |
|          |                                |                  |                                                                                                    |                                                                           |                                                                    | W                                                                  | ARN                                                               | IING                                                                                  | ]                                                          |                                                    |                                                                                     |                                                         |              |               |              |                        |       |
|          |                                |                  | The I<br>wher                                                                                                  | amp<br>i rem                                                              | s ma                                                               | ay b<br>na th                                                      | e vei<br>ne la                                                    | ry HOT<br>mps.                                                                        | , use                                                      | e ca                                               | ution                                                                               |                                                         |              |               |              |                        |       |

#### MMO-131-06

| U.S. Post                                        | al Service                              |                      |                       |                 |                        |                        |                    |                      |                       | ID                  | ENTIFI                  | CAT                | ION          |               |              |                |                   |       |
|--------------------------------------------------|-----------------------------------------|----------------------|-----------------------|-----------------|------------------------|------------------------|--------------------|----------------------|-----------------------|---------------------|-------------------------|--------------------|--------------|---------------|--------------|----------------|-------------------|-------|
| Maintenanc                                       | e Check                                 | list                 | WC<br>CC              | DRK<br>DDE      |                        |                        | E                  |                      | MEN<br>NYM            | T<br>I              |                         |                    | CL<br>C      | LASS<br>ODE   | N            | JMBE           | ĒR                | TYPE  |
|                                                  |                                         |                      | 0                     | 3               | С                      | F                      | Ρ                  | S                    |                       |                     |                         |                    | Α            | A             | 0            | 0              | 2                 | М     |
| Equipment Nomenclat<br>Change of Ac<br>Processin | <sub>ure</sub><br>Idress Fo<br>g System | rms                  | Equ                   | iipmei          | nt Moo                 | del                    |                    |                      |                       | E                   | Bulletin<br>MN          | Filer<br>VI050     | name<br>055A | F             | Freque       | ncy<br>MON     | νтні              | _Y    |
| Part or<br>Component                             | Item<br>No                              |                      | (Comp                 | Task<br>bly wit | Stater<br>th all c     | ment<br>currer         | and I<br>nt safe   | nstruo<br>ety pr     | ction<br>ecaut        | ions                | 5)                      |                    | Est.<br>Time | Min.<br>Skill |              | Thre           | sholo             | ls    |
|                                                  |                                         |                      |                       |                 |                        |                        |                    |                      |                       |                     | ,                       |                    | Req<br>(min) | Lev           | Run<br>Hours | Pie<br>F<br>(0 | eces<br>ed<br>00) | Weeks |
|                                                  |                                         | 4. Ren<br>lam<br>and | nove<br>p (2)<br>gent | the<br>, by     | fror<br>gras<br>ull th | nt la<br>ping<br>e lar | mp<br>the<br>mp te | (1),<br>gree<br>owai | ther<br>en bi<br>d vo | n tl<br>ulb<br>ou ( | he ba<br>hous<br>carefi | ack<br>ing<br>ully |              |               |              |                |                   |       |

MAINTENANCE MANAGEMENT ORDER

- Using an optic cleaning pad (from the scanner kit); wipe the lamps until they are free of dust.
- 6. Replace the lamps by carefully sliding them back into the scanner and lamp sockets.

#### NOTE

If scanner does not operate properly or the light source is degraded, check the position of the lamps ensuring they are properly installed. If replacement is required, contact your service representative.

- 7. Close the side access panel and transport.
- 8. Power-up scanner and ensure it is operational.

#### 4. Calibrating the CFPS scanner.

slide the lamps out).

5 11 MIN

Noise interferes with OCR readability and increases error rate and labor cost.

- Check COA form images for dirty looking images (see figure 26).
- 2. If the images are not clear (see figure 27), take the following actions to clean it up.
- 3. Log in with the maintenance account.
- 4. Scan in an image that is known to cause bleed through (a dirty image).
- 5. Select STOP and allow the image to be injected (see figure 28).
- 6. Move the SCAN window to the lower left corner of the screen (see figure 29).
- 7. Move the mouse to the lower right part of the screen and expose the start bar.
- 8. Double click on the Virtual Rescan icon in the Windows tray area, located next to the time (see figure 30).

**CFPS SCANNER** 

(CON'T)

(min)

Fed

(000)

Hours

| U.S. Posta                                          | l Service                                |    |           |                |                  |                |                 |                  |                  | IDENTIFICA         | TION            |               |        |             |        |       |
|-----------------------------------------------------|------------------------------------------|----|-----------|----------------|------------------|----------------|-----------------|------------------|------------------|--------------------|-----------------|---------------|--------|-------------|--------|-------|
| Maintenance                                         | e Checklis                               | st | WO<br>CO  | RK<br>DE       |                  |                | E               |                  | MENT             |                    | CI<br>C         | _ASS<br>ODE   | N      | UMBI        | ER     | TYPE  |
|                                                     |                                          |    | 0         | 3              | С                | F              | Ρ               | S                |                  |                    | Α               | A             | 0      | 0           | 2      | М     |
| Equipment Nomenclatu<br>Change of Ado<br>Processing | <sup>ire</sup><br>dress Form<br>g System | IS | Equi      | pmer           | nt Mo            | del            |                 |                  |                  | Bulletin Fi<br>MMC | lename<br>5055A | F             | Freque | ency<br>MOI | NTH    | _Y    |
|                                                     |                                          |    |           |                |                  |                |                 |                  |                  |                    |                 |               |        |             |        |       |
| Part or<br>Component                                | Item<br>No                               | (0 | ٦<br>Comp | Fask<br>ly wit | State<br>h all o | ment<br>currer | and I<br>nt saf | nstruo<br>ety pr | ction<br>ecautio | ns)                | Est.<br>Time    | Min.<br>Skill |        | Thre        | eshold | ls    |
|                                                     |                                          |    |           |                |                  |                |                 |                  |                  |                    | Req             | Lev           | Run    | Pie         | eces   | Weeks |

- 9. Using contrast slide bar, adjust to point where drop out color truly drops out (see figure 31).
- 10. If scripting of the form begins to deteriorate, adjust the brightness and gamma slide bars to achieve optimum dropout (see figure 32).

#### NOTE

Items to be aware of:

- Do not degrade patron scripting
- Leave OFFICIAL MAIL FORWARDING bar black at the top of the form
- All that is not a drop out color, should be legibly exposed (i.e. fine print writing)
- This may need to be repeated with a number of different scripted forms (various inks, colors, pencils) to gain optimum adjustment.
- 11. Save settings by clicking on the Profile tab (see figure 33).
- 12. Click Save, then click Apply Batch.
- 13. If scan window is still active, from CFPS UI, click COMMANDS select STOP SCAN.
- 14. If SCAN window has timed out, click COMMANDS select START SCAN, and move scan window to expose the counters and the Current Login information bar (see figure 34).
- 15. Allow SCAN window to time out to save its location settings, then start the scan by clicking COMMANDS select START SCAN
- 16. Ensure proper location of scan window. If the window is concealing counters, go to step 13.
- 17. From the CFPS UI screen click COMMANDS, select STOP SCAN and release back to operations.
- 5. **Clean up.** Ensure all tools, lubricants, rags, etc. 1 ALL are removed from the work area. Report all MIN deficiencies to your supervisor.

4

CLEAN UP

# **ATTACHMENT 4**

#### CHANGE OF ADDRESS FORMS PROCESSING SYSTEM

#### MASTER CHECKLIST

#### 03-CFPS-AA-003-M

#### **SEMI-ANNUAL**

#### **Time Total: 7 Minutes**

Reference: MS-197, TL-3, October 1, 2004 or later for location of components, parts, and procedures.

| U.S. Postal S                                          | Service                |                                                                                                    |                                                                                                    |                                                                                                    |                                                                                                    |                                                                                                    | DENTIFICA                                                                                                    | TION                      |              |              |               |       |
|--------------------------------------------------------|------------------------|----------------------------------------------------------------------------------------------------|----------------------------------------------------------------------------------------------------|----------------------------------------------------------------------------------------------------|----------------------------------------------------------------------------------------------------|----------------------------------------------------------------------------------------------------|----------------------------------------------------------------------------------------------------|---------------------------|--------------|--------------|---------------|-------|
| Maintenance                                            | Chec                   | klist                                                                                                    | WORK<br>CODE                                                                                                    |                                                                                                    | EQUI<br>ACR                                                                                                    | PMENT<br>ONYM                                                                                                 |                                                                                                    | CI<br>C                   | LASS<br>ODE  | NU           | JMBER         | TYPE  |
|                                                        |                        |                                                                                                    | 0 3                                                                                                    | CF                                                                                                    | P S                                                                                                    |                                                                                                    |                                                                                                    | A                         | A            | 0            | 0 3           | М     |
| Equipment Nomenclature<br>Change of Addu<br>Processing | e<br>ress Fo<br>Systen | orms<br>n                                                                                                    | Equipme                                                                                                    | nt Model                                                                                                    |                                                                                                    |                                                                                                    | Bulletin Fil<br>MM0                                                                                                    | <sup>ename</sup><br>5055A | F            | Freque<br>SE | ncy<br>MI-ANN | UAL   |
| Part or                                                | Item                   |                                                                                                    | Task                                                                                                    | Statement                                                                                                    | and Instru                                                                                                    | iction                                                                                                    |                                                                                                    | Est.                      | Min.         |              | Threshold     | ls    |
| Component                                              | No                     |                                                                                                    | (Comply with                                                                                                    | th all curre                                                                                                 | nt safety p                                                                                                    | recautio                                                                                                    | ns)                                                                                                    | Time<br>Rea               | Skill<br>Lev | Run          | Pieces        | Weeks |
|                                                        |                        |                                                                                                    |                                                                                                    |                                                                                                    |                                                                                                    |                                                                                                    |                                                                                                    | (min)                     |              | Hours        | Fed<br>(000)  | WCCKS |
| SAFETY<br>STATEMENT                                    | 1.                     | COMPI<br>Discon<br>require<br>local<br>shutdo<br>equipn<br>Check<br>If any<br>superv<br>further<br>THE US<br>IS PRO<br>When<br>cleanin<br>vacuur | Y WITH<br>nect powed by this<br>lockout<br>wen and<br>nent and<br>for suspi<br>unusual<br>isor prio<br>action of<br>SE OF CC<br>HIBITED<br>cleaning<br>og metho<br>n cleaner | ALL SA<br>ver and<br>proce<br>lockout<br>cious d<br>subst<br>or to p<br>the eq<br>MPRES<br>is rec<br>od such | AFETY F<br>apply<br>ction. R<br>edures<br>t this n<br>ect dus<br>lust or u<br>ance is<br>proceed<br>uipment<br>SED OF<br>quired,<br>n as a<br>amp rag                                                                                                    | PRECA<br>lockou<br>efer to<br>nachin<br>st co<br>inusua<br>foun<br>ing v<br>t<br>BLO<br>an al<br>HEPA<br>must | UTIONS.<br>Its when<br>o current<br>properly<br>le. Open<br>nditions.<br>al debris.<br>d notify<br>vith any<br>WN AIR<br>ternative<br>filtered<br>be used | 1<br>MIN                  | All          |              |               |       |
| COA SERVER                                             | 2.                     | free cl<br>equipn<br>can no<br>your si<br>Replac                                                                                                 | ing the fa                                                                                                    | rush ma<br>when o<br>I. Repor<br>immedi                                                                      | a or bid<br>ay be u<br>ther cle<br>t safety<br>iately up                                                                                                    | sed of<br>aning<br>deficio<br>oon de                                                                          | n optical<br>methods<br>encies to<br>tection.                                                                                                    | 5<br>MIN                  | 11           |              |               |       |
| COMPOTER                                               |                        | 1. Pov                                                                                                    | wer OFF t                                                                                                    | he COA                                                                                                    | server.                                                                                                    |                                                                                                    |                                                                                                    | IVIIIN                    |              |              |               |       |
|                                                        |                        |                                                                                                    |                                                                                                    | WAR                                                                                                    | NING                                                                                                    |                                                                                                    |                                                                                                    |                           |              |              |               |       |
|                                                        |                        | Kee<br>blac                                                                                                    | p hands<br>les, durin                                                                                                    | away<br>g comp                                                                                               | from uter shu                                                                                                    | noving<br>Itdowi                                                                                              | g fan<br>1.                                                                                                    |                           |              |              |               |       |
|                                                        |                        | 2. Op                                                                                                    | en the cor                                                                                                    | nputer a                                                                                                    | ccess do                                                                                                    | oor.                                                                                                    |                                                                                                    |                           |              |              |               |       |
|                                                        |                        | 3. Gra<br>cou<br>the                                                                                                    | asp the fa<br>inter-clock<br>fan housi                                                                                                    | an filter<br>wise to<br>ng.                                                                                  | holder a<br>remove                                                                                                    | ind tur<br>asser                                                                                              | n ¼ turn<br>nbly from                                                                                                    |                           |              |              |               |       |
|                                                        |                        | 4. Re<br>ass                                                                                                    | move two<br>sembly.                                                                                                    | screws                                                                                                    | s from 1                                                                                                    | he filt                                                                                                    | er holder                                                                                                    |                           |              |              |               |       |
|                                                        |                        | 5. Re                                                                                                    | place old f                                                                                                    | ilter with                                                                                                   | new filte                                                                                                    | er.                                                                                                    |                                                                                                    |                           |              |              |               |       |
|                                                        |                        | 6. Re                                                                                                    | place two                                                                                                    | screws i                                                                                                    | n filter h                                                                                                    | older.                                                                                                    |                                                                                                    |                           |              |              |               |       |
|                                                        |                        |                                                                                                    | ]                                                                                                    | WAR                                                                                                    | NING                                                                                                    |                                                                                                    |                                                                                                    |                           |              |              |               |       |
|                                                        |                        | Kee<br>blac                                                                                                    | p hands<br>les when                                                                                                    | away<br>verifyin                                                                                             | from in the from in the from in the formation of the front second second | noving<br>tion of                                                                                             | g fan<br>f fan.                                                                                                    |                           |              |              |               |       |

# MMO-131-06

| U.S. Posta                                         | al Service                               |     |           |                  |                   |                |       |                  |                 | IDENTIF  | ICAT           | ION           |               |              |                |                   |       |
|----------------------------------------------------|------------------------------------------|-----|-----------|------------------|-------------------|----------------|-------|------------------|-----------------|----------|----------------|---------------|---------------|--------------|----------------|-------------------|-------|
| Maintenanc                                         | e Checkli                                | ist | WC<br>CO  | RK<br>DE         |                   |                | E     | QUIP             | MENT            |          |                | CL<br>CC      | ASS<br>DDE    | NU           | JMBE           | ĒR                | TYPE  |
|                                                    |                                          |     | 0         | 3                | С                 | F              | Ρ     | S                |                 |          |                | Α             | Α             | 0            | 0              | 3                 | М     |
| Equipment Nomenclatu<br>Change of Ad<br>Processing | <sup>ire</sup><br>dress Forr<br>g System | ns  | Equi      | pmer             | nt Mo             | del            |       |                  |                 | Bulletin | n Filei<br>M05 | name<br>055Al | =             | Freque<br>SE | ncy<br>MI-/    | ANN               | UAL   |
| Part or<br>Component                               | ltem<br>No                               | (0  | T<br>Comp | Fask S<br>ly wit | Stater<br>h all c | ment<br>currer | and I | nstruc<br>ety pr | tion<br>ecautio | ns)      |                | Est.<br>Time  | Min.<br>Skill |              | Thre           | shold             | s     |
|                                                    |                                          | ,   |           | -                |                   |                |       |                  |                 |          |                | Req<br>(min)  | Lev           | Run<br>Hours | Pie<br>F<br>(0 | eces<br>ed<br>00) | Weeks |

- 7. Verify that the fan works, by turning computer ON momentarily you should see fan blades moving. If not computer should be replaced.
- 8. Return the filter holder to its proper location in the filter holder housing, place the fan filter holder into the slots on the server front and turn 1⁄4 turn clockwise to lock it in place.
- 9. Power ON the computer.
- 10. Check the system to verify it is working properly.
- 3. **Clean up.** Ensure all tools, lubricants, rags, etc., 1 All are removed from the work area. Report all MIN deficiencies to your supervisor.

| IIS Postal Service                                                    |     |          |                  |                  |                |                 |                   |                  | IDE  |               | CAT             | ON                           |                      |              |             |                    |            |
|-----------------------------------------------------------------------|-----|----------|------------------|------------------|----------------|-----------------|-------------------|------------------|------|---------------|-----------------|------------------------------|----------------------|--------------|-------------|--------------------|------------|
| Maintenance Checkl                                                    | ist | WO<br>CO | RK<br>DE         |                  |                | E               |                   | MENT<br>NYM      | -    |               |                 | CL<br>CC                     | ASS<br>DDE           | NU           | JMBE        | R                  | TYPE       |
|                                                                       |     | 0        | 3                | С                | F              | Ρ               | S                 |                  |      |               |                 | Α                            | Α                    | 0            | 0           | 3                  | М          |
| Equipment Nomenclature<br>Change of Address Forr<br>Processing System | ns  | Equi     | pmer             | nt Mo            | del            |                 |                   | ·                | B    | ulletin<br>MI | n Filer<br>M050 | name<br>055AF                | =                    | Freque<br>SE | ncy<br>MI-A | ANN                | UAL        |
| Part or Item<br>Component No                                          | (C  | ר<br>omp | ⊺ask S<br>ly wit | State<br>h all d | ment<br>currer | and I<br>nt saf | nstruc<br>ety pro | etion<br>ecautio | ons) |               |                 | Est.<br>Time<br>Req<br>(min) | Min.<br>Skill<br>Lev | Run<br>Hours | Thre<br>Pie | shold<br>ces<br>ed | s<br>Weeks |

# THIS PAGE BLANK

# ATTACHMENT 5

# ILLUSTRATIONS FOR CFPS SERVER/SCANNER

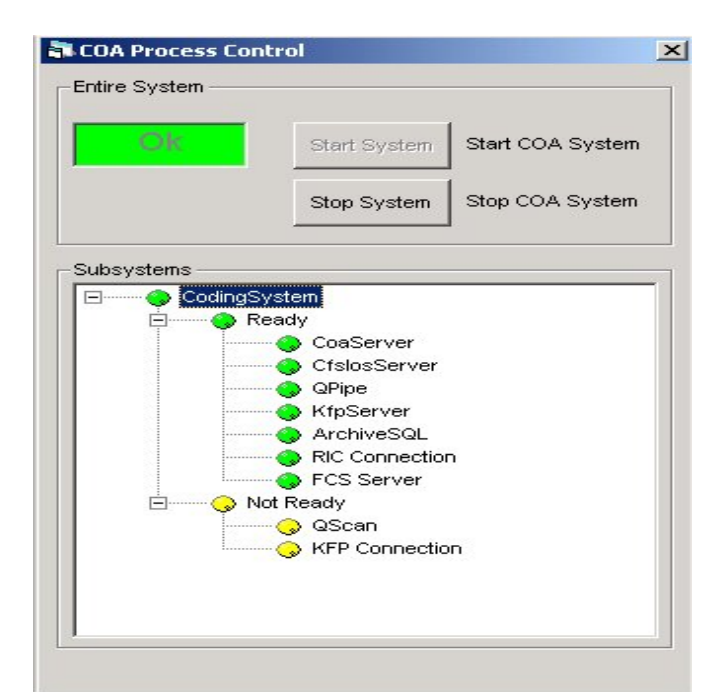

Figure 1. COA Process Control Screen

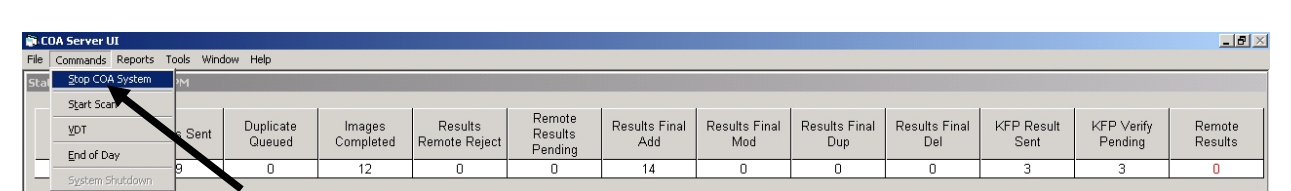

Figure 2. COA Server UI

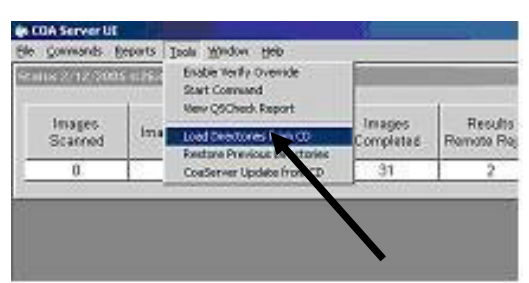

Figure 3. Tools Pulldown Window

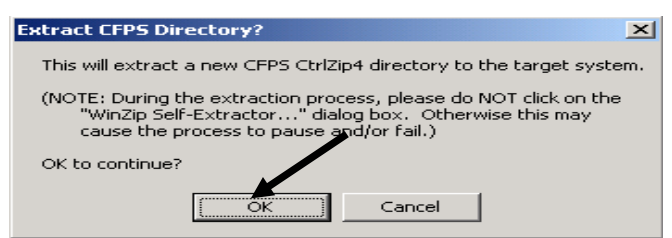

Figure 4. Extract CFPS Directory

2

| WinZip Self-Extractor - CfpsDire                                                 | ectories.exe       | X          |
|----------------------------------------------------------------------------------|--------------------|------------|
| To unzip all files in CfpsDirectories.e<br>specified folder press the Unzip butt | exe to the<br>ton. | Unzip      |
| Unzip to folder:                                                                 |                    | Run WinZip |
| C:V                                                                              | Browse             | Close      |
| Overwrite files without prompting                                                | ]                  | About      |
| When done unzipping open:<br>C:\CFPS\Bin\UpdateDir.cmd                           |                    | Help       |
| Unzipping FI                                                                     | N335.CAN           |            |

Figure 5. WinZip Self-Extractor

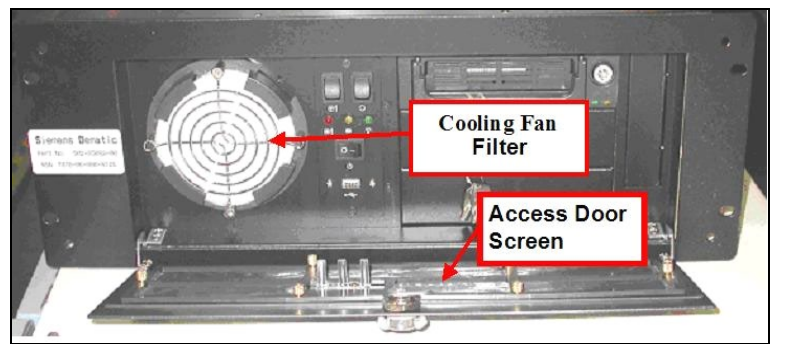

Figure 6. Computer Front Panel

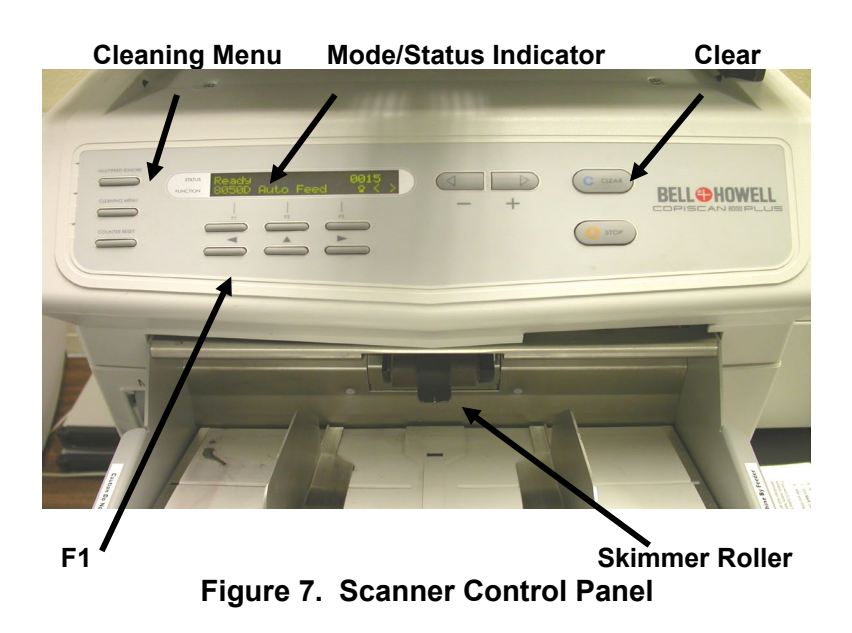

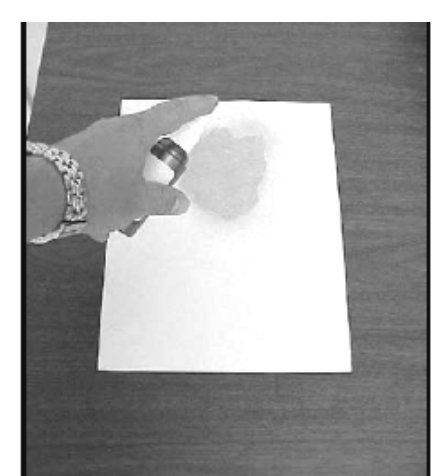

Figure 8. Applying Cleaner to Cleaning Sheet

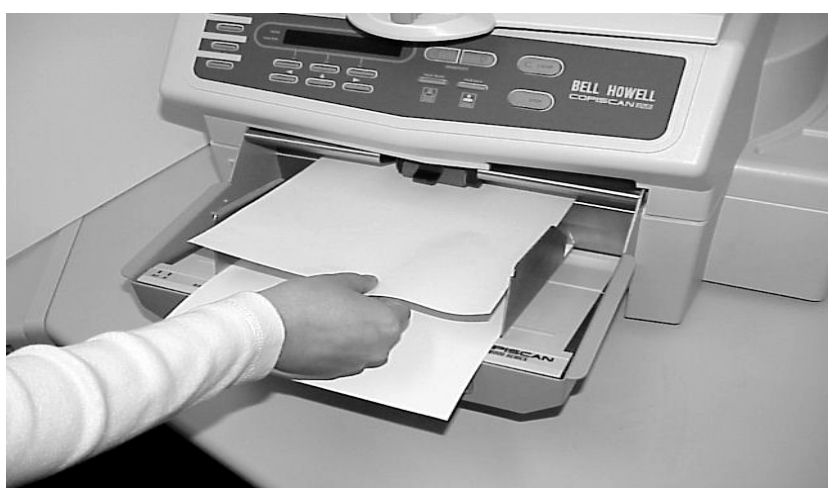

Figure 9. Holding/Feeding Cleaning Sheet

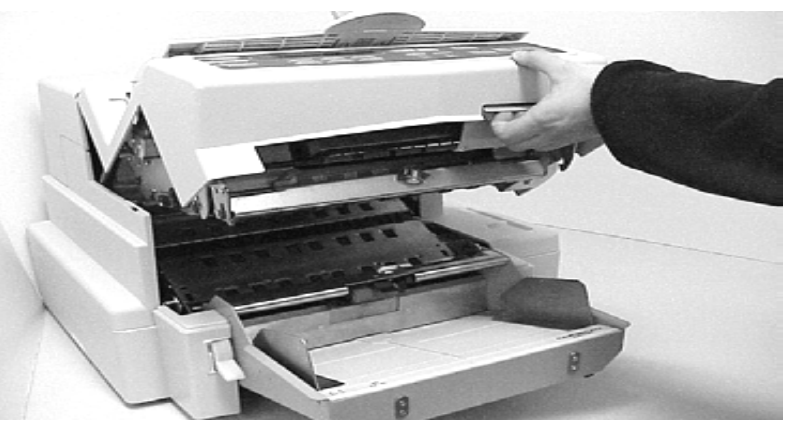

Figure 10. Transport Latch

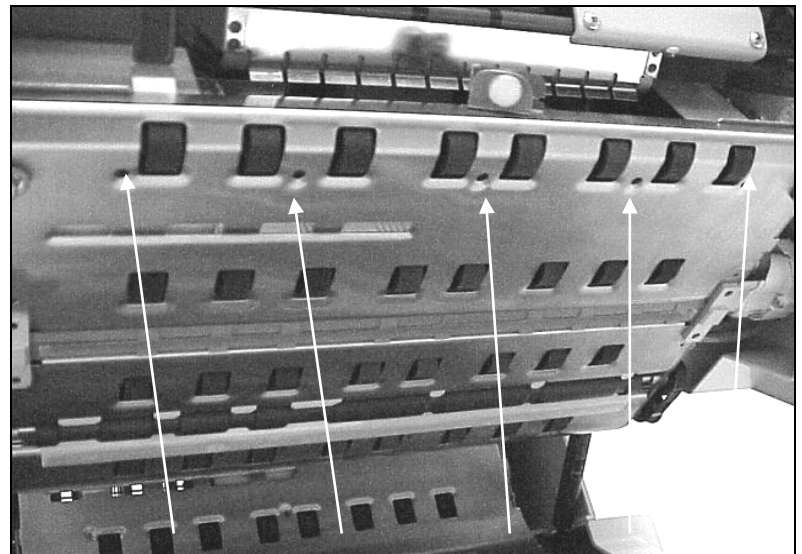

Figure 11. Page Sensors

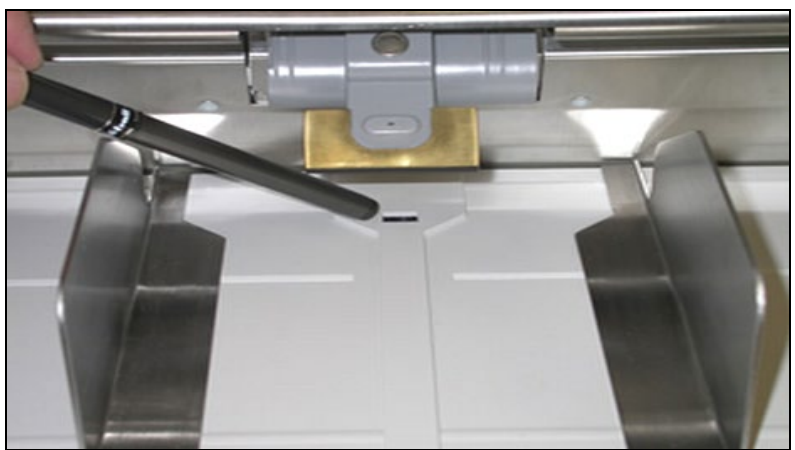

Figure 12. Feeder Sensor

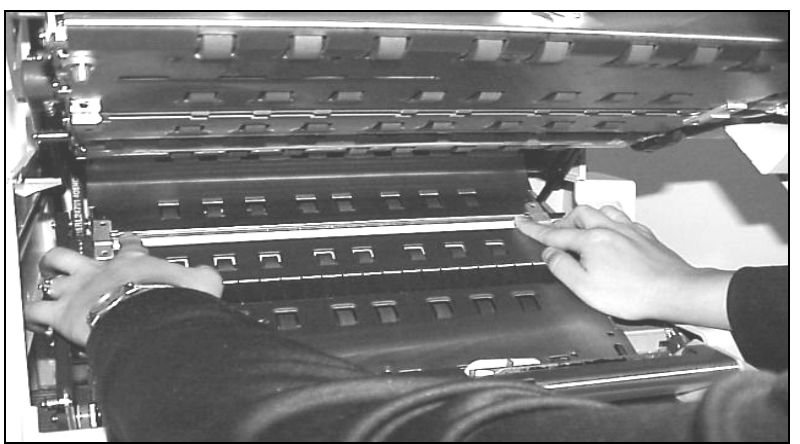

Figure 13. Fingers on Glass Flat

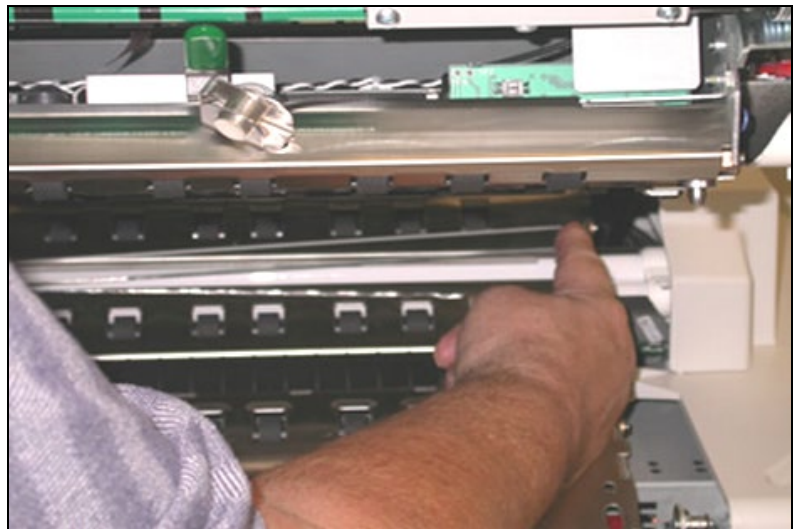

Figure 14. Removing/Replacing Glass Flat

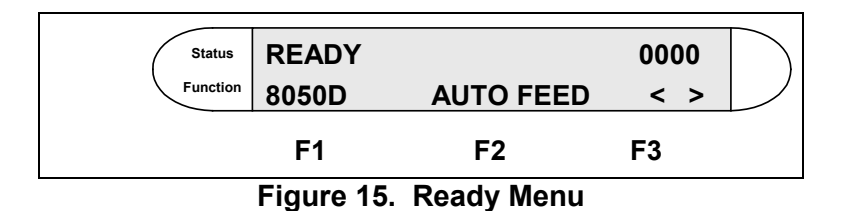

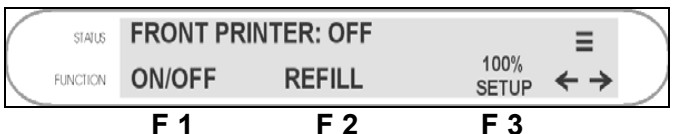

| Figure 16. | Front | Imprinter | Menu | (Printer | OFF) |
|------------|-------|-----------|------|----------|------|

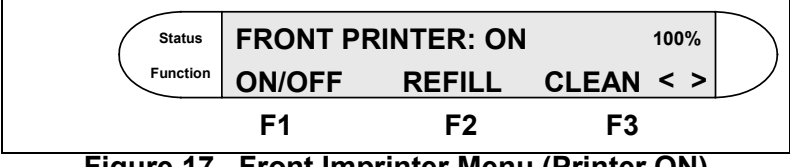

Figure 17. Front Imprinter Menu (Printer ON)

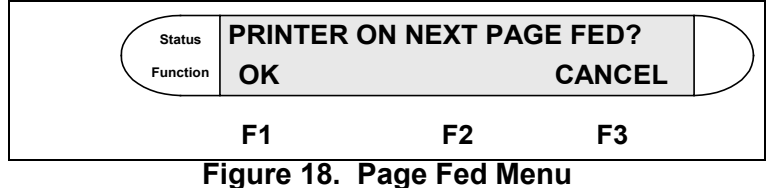

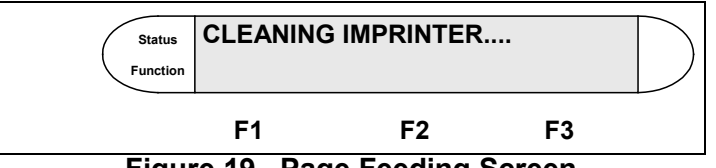

Figure 19. Page Feeding Screen

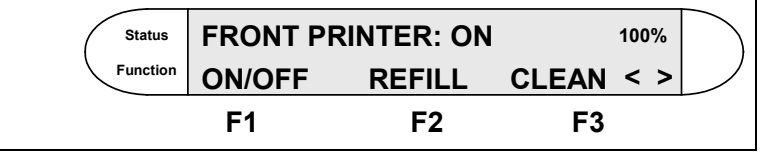

Figure 20. Front Imprinter Menu

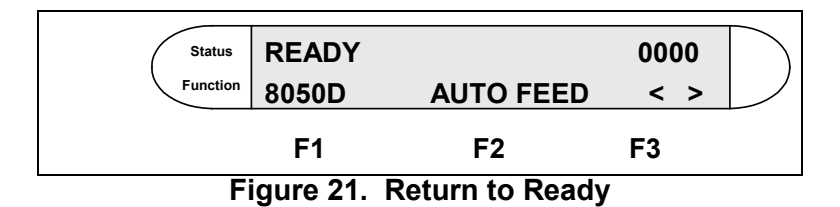

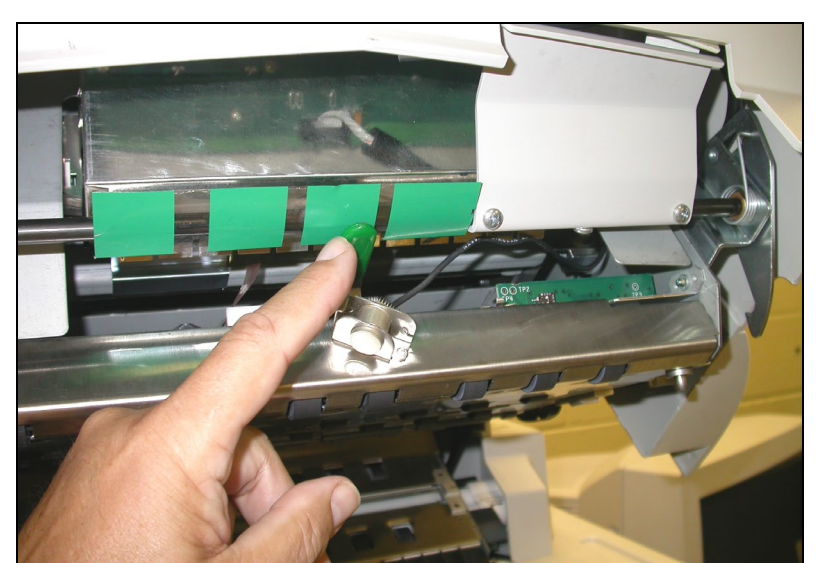

Figure 22. Imprinter Positioning Handle

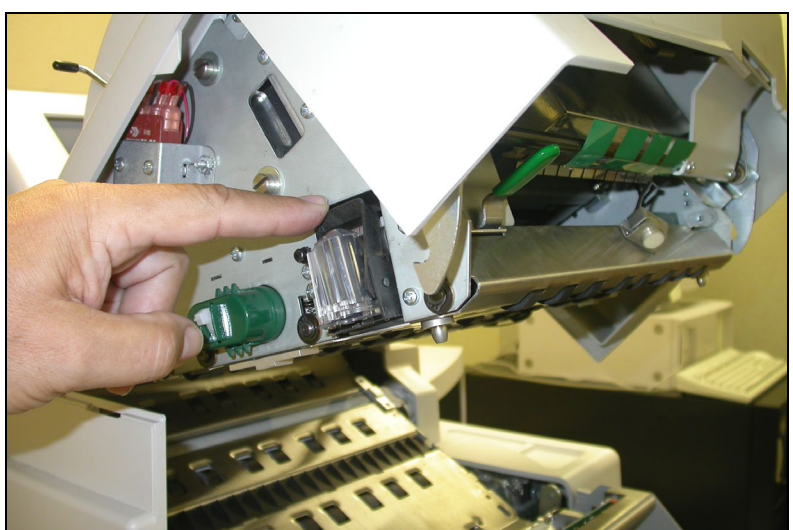

Figure 23. Imprinter Print Cartridge

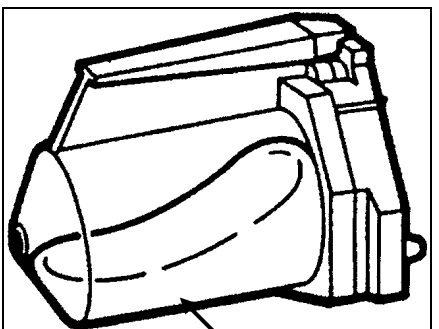

Ink Blådder Figure 24. Ink Cartridge (Lying on side)

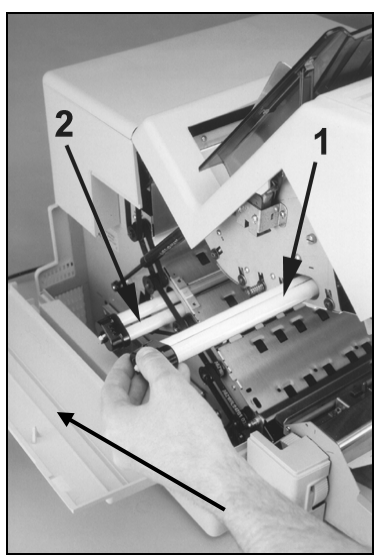

Side Access Panel Figure 25. Scanner Lamps

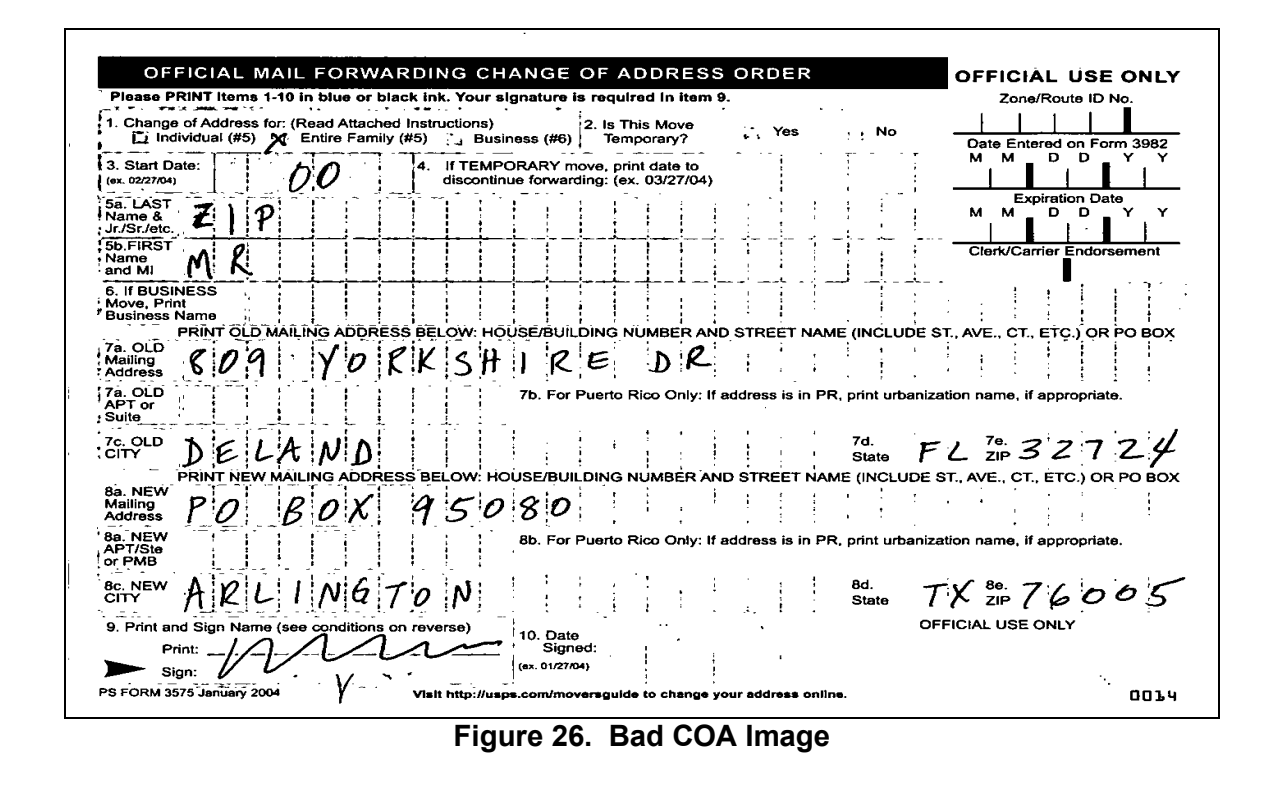

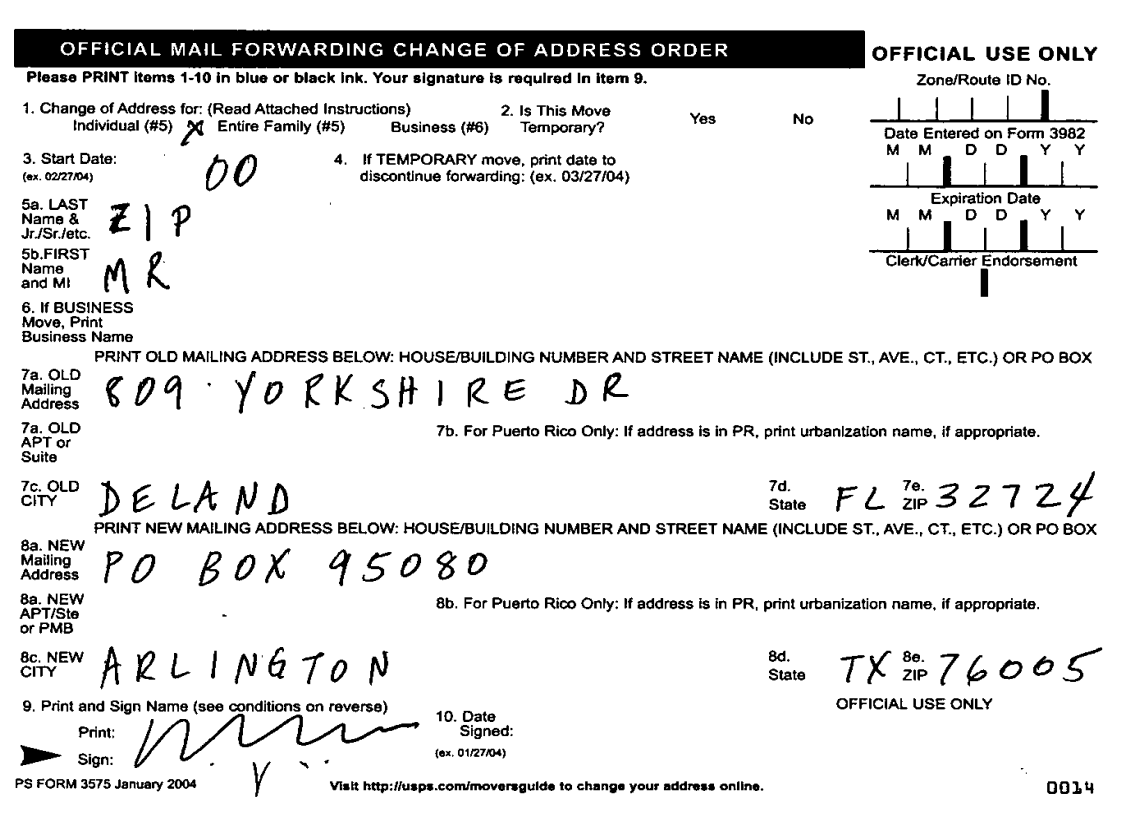

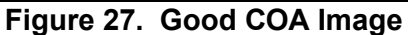

| COA Server UI                                                                                                    |                                                                                        |                                                                                                |                                                                                                    |                                                                                                    |                                                                                                    |                                                                          |                                                        |                                      |                      |                                                                                       |                                                                                                    | _ 8                                              |
|----------------------------------------------------------------------------------------------------|----------------------------------------------------------------------------------------|------------------------------------------------------------------------------------------------|----------------------------------------------------------------------------------------------------|----------------------------------------------------------------------------------------------------|----------------------------------------------------------------------------------------------------|--------------------------------------------------------------------------|--------------------------------------------------------|--------------------------------------|----------------------|---------------------------------------------------------------------------------------|----------------------------------------------------------------------------------------------------|--------------------------------------------------|
| ie Commands Re<br>tatus 8/29/2005                                                                                                    | ports Tools Wind<br>8:26:29 AM                                                         | low Help                                                                                       |                                                                                                    |                                                                                                    |                                                                                                    |                                                                          |                                                        |                                      |                      |                                                                                       |                                                                                                    |                                                  |
| Images<br>Scanned                                                                                                    | Images Sent                                                                            | Images Sent<br>Error                                                                           | Images<br>Completed                                                                                         | Results<br>Remote Reject                                                                                               | Remote<br>Results<br>Pending                                                                                           | Results Final<br>Add                                                     | Results Final<br>Mod                                   | Results Final<br>Dup                 | Results Final<br>Del | KFP Result<br>Sent                                                                    | KFP Verify<br>Pending                                                                                                    | Remote<br>Results                                |
| 0                                                                                                    | 0                                                                                      | 0                                                                                              | 0                                                                                                    | 0                                                                                                    | 0                                                                                                    | 0                                                                        | 0                                                      | 0                                    | 0                    | 0                                                                                     | 0                                                                                                    | 0                                                |
| QScan<br>e Scan Help<br>(QZK\Images<br>Ptease PRI<br>1. Change o<br>Indiv<br>3. Start Date<br>(se. 92774)                                                                                     | (19912410000)<br>CIAL MAIL<br>NT learne 1-10 in<br>(Address for: (Re<br>dual (#S) & Er | FORWARDII<br>FORWARDII<br>blue or black Ini<br>ad Attached Instra<br>titre Family (#5)<br>0 4. | 00010af.org<br>IG CHANGI<br>(. Your signatur<br>actions)<br>Business (#<br>If TEMPORARY<br>discontinue forw | E OF ADDRE<br>a is required in its<br>2. Is This Move<br>6) Temporery?<br>imove, print date to<br>arding; (ex. 03/27/i | SSORDER<br>ern 9.<br>Yes<br>o<br>D4y                                                                                   | No                                                                       | OFFICIAL<br>Zone/Ro<br>Date Entered<br>M M C<br>Expira | USE ONLY                             |                      | Batch<br>Scan<br>Delete<br>Image<br>Reject<br>Bescan<br>Scanner                       | Batch Name<br>Auto by Scan<br>Select Scan Tet<br>Coa3Red Scar<br>Coa3 Red New<br>Simulate<br>Default Fom<br>CoaJnknow<br>Default Page | nplate<br>Forms<br>d Duplex Mode<br>D<br>n<br>ID |
| ca. LAST<br>Name å<br>Jr/Sr/etc.<br>5b.FIRST<br>Neme<br>and MI<br>6. If BUSINE<br>Move, Print<br>Business Me<br>Pri<br>7a. OLD<br>Mailing<br>Address<br>7a. OLD<br>APT or<br>Suite<br>7c. OLD | Z   P<br>M R<br>SISS<br>RINT OLD MAILIN<br>8 0 9                                       | gaddress bei<br>YORK                                                                           | .cw: House/BL<br>SHIF                                                                                       | JILDING I<br>Codi<br>JILDING I<br>ZE<br>JILDING I<br>Puerto Rico Only                                                  | IntualReScan Au<br>In Error<br>If Paper<br>More paper to contis<br>uso Resolve<br><u>Resoan</u><br>Y: If address is in | to Resolve Manae<br>nue scanning.<br>∫ ⊻RS<br>PR, print urbaniz<br>7d. – | M M C                                                  | PO BOX                               |                      | Config<br>Reset<br>Config<br>View<br>© Eront<br>@ Book<br>© Pan<br>@ Zoom<br>Fit page | CoaUnknow<br>Brightness<br>42                                                                                                    | Contrast<br>↓ 0                                  |
| CITY<br>Ba. NEW<br>MeBing<br>Address<br>Ba. NEW<br>APT/Site<br>or PMB<br>Bc. NEW                                                                                                    | ) ELA<br>SINT NEW MAILIN<br>? 0 B<br>} D L L                                           | ND<br>1G ADDRESS BE<br>OX 9<br>NG TO                                                           | LOW: HOUSEAR<br>5080<br>Bb. Fc<br>N                                                                         | UILDING NUMBER<br><b>)</b><br>ar Puerto Rico Only                                                                      | LAND STREET I<br>y: If address is in                                                                                   | State F<br>NAME (INCLUDE<br>I PR, print urbaniz<br>8d.                   | L ZIP 3 .<br>ST., AVE., CT., E<br>allon name, If apj   | CIZ4<br>TC.) OR PO BOX<br>propriate. |                      |                                                                                       |                                                                                                    |                                                  |
| 9. Print and<br>Print<br>Print<br>PS FORM 3575                                                                                                    | Sign Name (see of<br>January 2004                                                      | onditions on reve                                                                              | 10. D2<br>(ax. 01/2<br>http://usps.com/n<br>ID: 0                                                           | ate<br>gnød:<br>27/54)<br>noversguide 10 chan                                                                          | ge your address o                                                                                                    | State (                                                                  | FFICIAL USE ON                                         | 0014                                 |                      |                                                                                       |                                                                                                    |                                                  |
| age 1 of 1 Doc ID                                                                                                    | :0                                                                                     |                                                                                                |                                                                                                    |                                                                                                    |                                                                                                    |                                                                          |                                                        |                                      |                      |                                                                                       |                                                                                                    |                                                  |
| ropt Login I                                                                                                    | User Name: 0004                                                                        | User Level:                                                                                    | AdminSuper                                                                                                  |                                                                                                    |                                                                                                    |                                                                          |                                                        |                                      |                      |                                                                                       |                                                                                                    |                                                  |

Figure 28. COA Server Scan Screen

| Edited by 202002 D2-31 A MI         Images       Images       Images       Results       Final       Results       Final                                                                                                    | COA Server UI                                                                                                    | morts Tools Win                                                                                   | dow Help             | -                   |                          | -                                                                                                    |                                                                                                    |                      |                      |                      |                    |                       |                   |
|----------------------------------------------------------------------------------------------------|----------------------------------------------------------------------------------------------------|---------------------------------------------------------------------------------------------------|----------------------|---------------------|--------------------------|----------------------------------------------------------------------------------------------------|----------------------------------------------------------------------------------------------------|----------------------|----------------------|----------------------|--------------------|-----------------------|-------------------|
| Images Best Images Sett Images Best Images Best | Status 8/29/2005                                                                                                    | 8:29:18 AM                                                                                        | don nop              |                     |                          |                                                                                                    |                                                                                                    |                      |                      |                      |                    |                       |                   |
| Stand         Images Sont         Images Sont         Images Sont         Images Sont         Images Sont         Results Final Results Final Results                                               |                                                                                                    |                                                                                                   |                      |                     | 2                        |                                                                                                    |                                                                                                    |                      |                      |                      |                    |                       |                   |
| 901       0       0       0       0       0       0       0       0       0       0       0       0       0       0       0       0       0       0       0       0       0       0       0       0       0       0       0       0       0       0       0       0       0       0       0       0       0       0       0       0       0       0       0       0       0       0       0       0       0       0       0       0       0       0       0       0       0       0       0       0       0       0       0       0       0       0       0       0       0       0       0       0       0       0       0       0       0       0       0       0       0       0       0       0       0       0       0       0       0       0       0       0       0       0       0       0       0       0       0       0       0       0       0       0       0       0       0       0       0       0       0       0       0       0       0       0       0       0                                                                                                    | Images<br>Scanned                                                                                                    | Images Sent                                                                                       | Images Sent<br>Error | Images<br>Completed | Results<br>Remote Reject | Remote<br>Results<br>Pending                                                                                                    | Results Final<br>Add                                                                                                    | Results Final<br>Mod | Results Final<br>Dup | Results Final<br>Del | KFP Result<br>Sent | KFP Verify<br>Pending | Remote<br>Results |
| Image: Control of the System         Image: Control of the System         Image: Control of the System <td< td=""><td>901</td><td>0</td><td>0</td><td>0</td><td>0</td><td>0</td><td>0</td><td>0</td><td>0</td><td>0</td><td>0</td><td>0</td><td>Ö</td></td<>                                                                                                    | 901                                                                                                    | 0                                                                                                 | 0                    | 0                   | 0                        | 0                                                                                                    | 0                                                                                                    | 0                    | 0                    | 0                    | 0                  | 0                     | Ö                 |
| Figure 29. Scan Window in Lower Left Corner                                                                                                    | h<br>Sean<br>Dettry<br>Coa3<br>Dette<br>Coa3<br>Patient<br>Coa3<br>Coa3<br>Patient<br>Coa3<br>Coa3<br>Patient<br>Coa3 | lame<br>y Scan<br>Scan Template<br>Red Scan<br>Red New Forms<br>Simulated Duplex Mo<br>at Form ID |                      | AdminSuper          | 29.50                    | OA Process Early<br>Entire System<br>Subsystems<br>CodingSystem<br>CodingSystem<br>Co | Coaserver<br>Science<br>Science<br>Science<br>Science<br>Science<br>Science<br>ArchivesSol<br>(VpServer<br>ArchivesSol<br>(VpServer)<br>ArchivesSol<br>(VpServer)<br>ArchivesSol | Lower                |                      | orner                |                    |                       |                   |

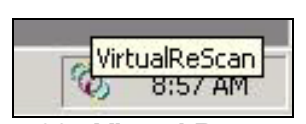

Figure 30. Virtual Rescan Icon

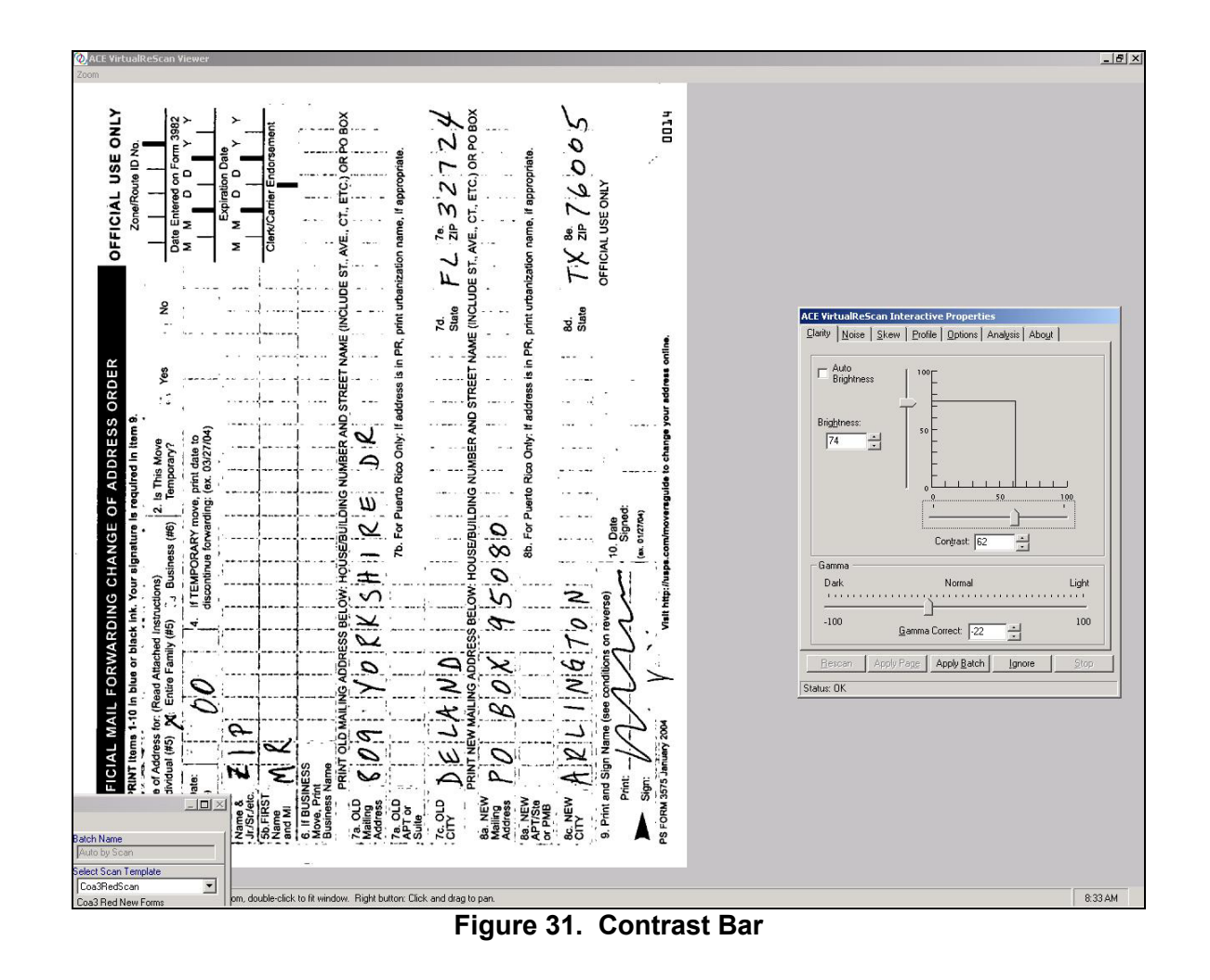

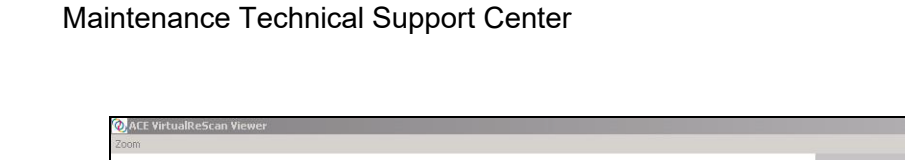

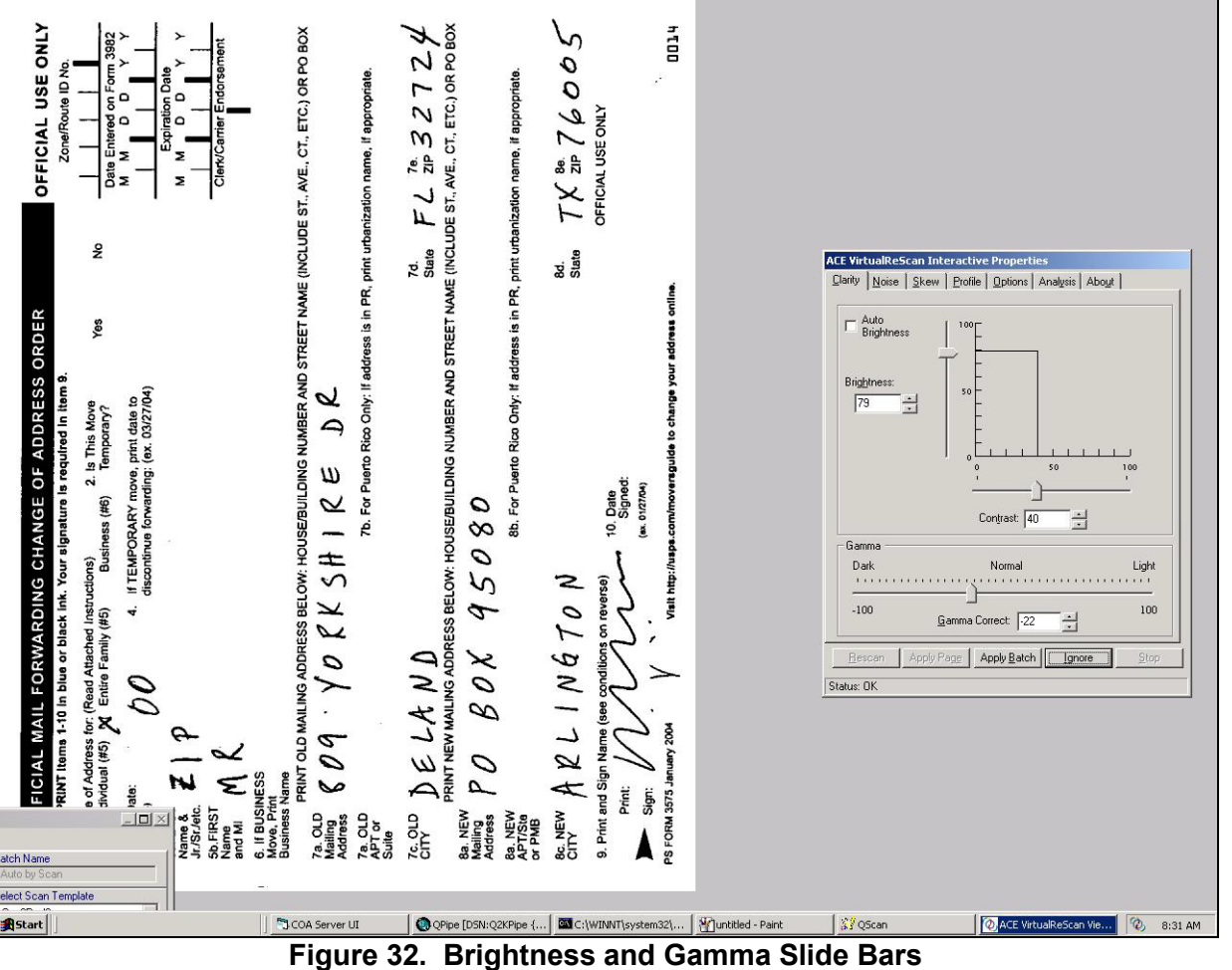

- 8 >

| ώ   <u>N</u> or | se   <u>S</u> kew <u>Profile</u>   <u>O</u> ptions   Analysis   Abo | oyit    |
|-----------------|---------------------------------------------------------------------|---------|
| Availab         | le Pro <u>f</u> iles:                                               |         |
| Defaul          | t settings                                                          | i i     |
|                 |                                                                     |         |
|                 |                                                                     |         |
|                 |                                                                     |         |
|                 |                                                                     |         |
|                 |                                                                     |         |
|                 |                                                                     |         |
|                 | Load Save Remove                                                    | 1       |
|                 |                                                                     |         |
|                 | Profile:                                                            |         |
| Ne <u>w</u> F   |                                                                     | Save As |
| Ne <u>w</u> F   |                                                                     |         |
| Ne <u>w</u> F   |                                                                     |         |

Figure 33. Saving Settings

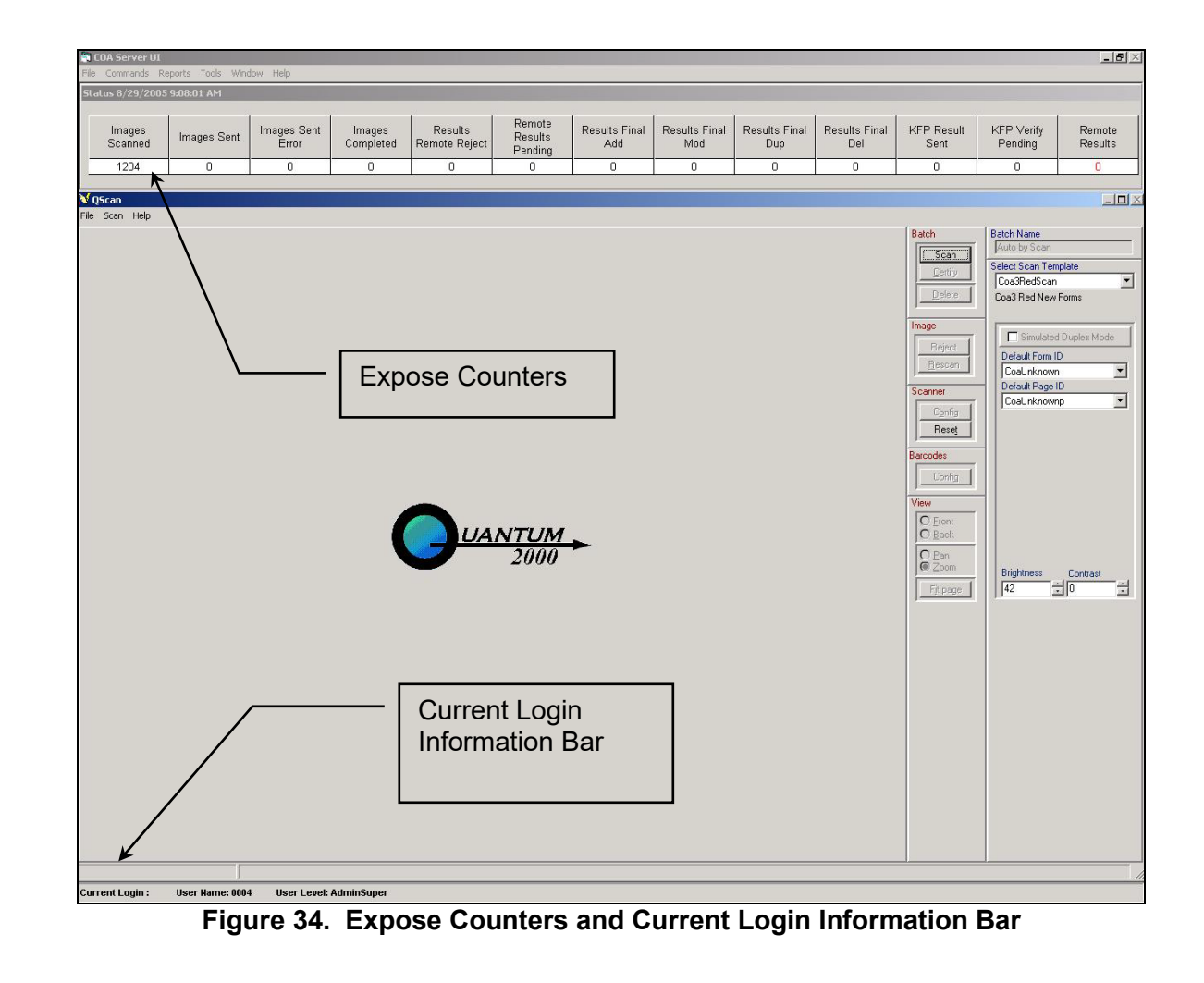